## **Teacher's Presentation Kit – instrukcja**

- Teacher's Presentation Kit dostępny jest poprzez aplikację Macmillan Education Everywhere – MEE.
- Aby móc z niej korzystać, niezbędny jest dostęp do Internetu.
- Poniżej znajdują się informacje, jak pobrać i zainstalować aplikację MEE oraz jak aktywować dostęp do Teacher's Presentation Kit za pomocą zakupionego kodu.
- Po zainstalowaniu aplikacji MEE będzie możliwe korzystanie ze wszystkich poziomów Presentation Kit do różnych tytułów w jednym miejscu.
- Aplikację MEE można zainstalować na dowolnej ilości komputerów.

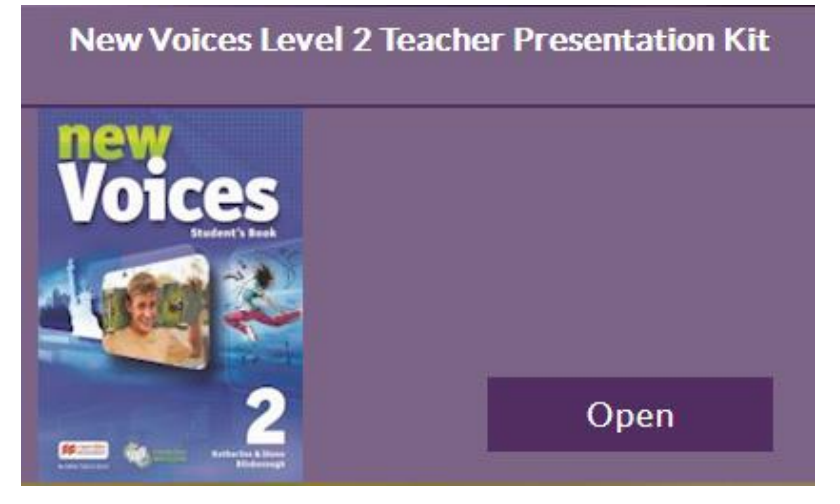

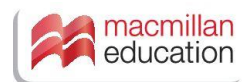

1. Otwórz stronę Macmillan Education Everywhere - www.macmillaneducationeverywhere.com

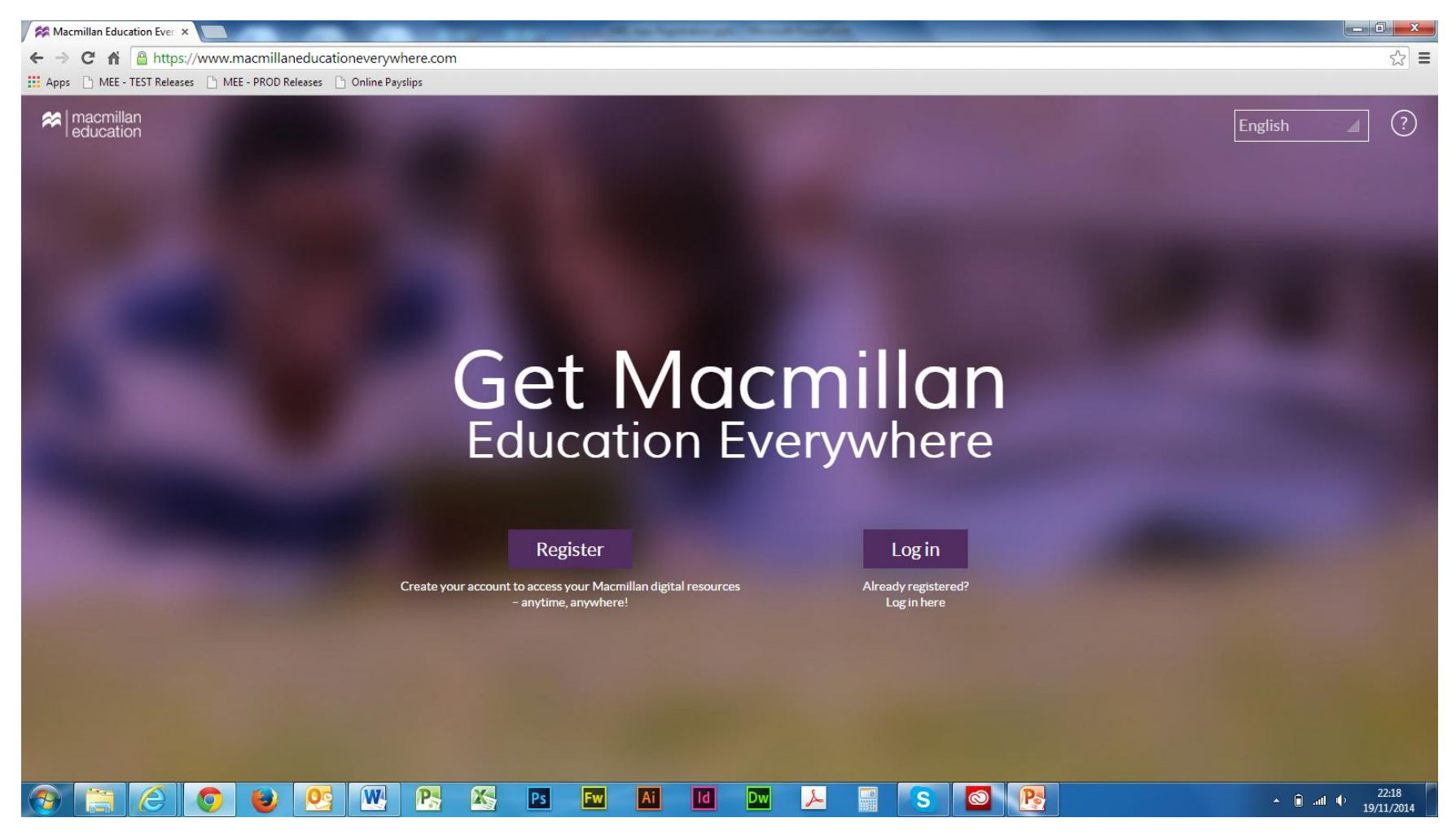

2. Kliknij "Register". Otworzy się okno z miejscem na wpisanie twoich danych.

| Macmillan Education Ever ×                                          | Mile Sprange Month State                    |                                               |
|---------------------------------------------------------------------|---------------------------------------------|-----------------------------------------------|
| ← → C f  Bhttps://www.macmillaneducationeverywhere.com/Registration |                                             | ☆ =                                           |
| Apps 🕒 MEE - TEST Releases 🕒 MEE - PROD Releases 🗋 Online Payslips  |                                             |                                               |
| Macmillan education                                                 |                                             |                                               |
|                                                                     | English 🥒 🔅                                 |                                               |
|                                                                     | First name                                  |                                               |
|                                                                     | Last name                                   |                                               |
|                                                                     | Country of residence                        |                                               |
|                                                                     | Date of birth                               |                                               |
|                                                                     | Day 🖌 Month 🖌 Year 🖌                        |                                               |
|                                                                     | Alcordu registered <sup>21</sup> og in berg |                                               |
|                                                                     |                                             |                                               |
| (a) (a) (b) (b) (b) (b) (b) (c) (c) (c) (c) (c) (c) (c) (c) (c) (c  | Fw Ai Id Dw 🚣 🔤 S 🙆 🔥                       | ▲ ⓐ .utl (+) 22:32<br>▲ ⓐ .utl (+) 19/11/2014 |

3. Uzupełnij formularz, a następnie kliknij "Next". Możesz zmienić ustawienia językowe, klikając w rozwijane menu ("English"). Wybierając "?", uzyskasz dostęp do strony z Pomocą.

| Macmillan Education Ever ×                                           | The log barrier of the log barrier of the log barri |     |
|----------------------------------------------------------------------|----------------------------------------------------------------------------------------------------|-----|
| ← → C f  A  ttps://www.macmillaneducationeverywhere.com/Registration |                                                                                                    | ☆ = |
| 🔛 Apps 🕒 MEE - TEST Releases 🕒 MEE - PROD Releases 🗋 Online Payslips |                                                                                                    |     |
| Apps MEE - TEST Releases     MEE - PROD Releases     Online Payslips | English (?) (X)<br>First name<br>Last name<br>Country of residence ()<br>Role ()<br>Date of birth<br>Date of birth<br>Day () Month () Year ()                                                                                                    |     |
|                                                                      | Already registered? Log in here                                                                                                    |     |

4. Wpisz swój adres e-mail i kliknij "Submit".

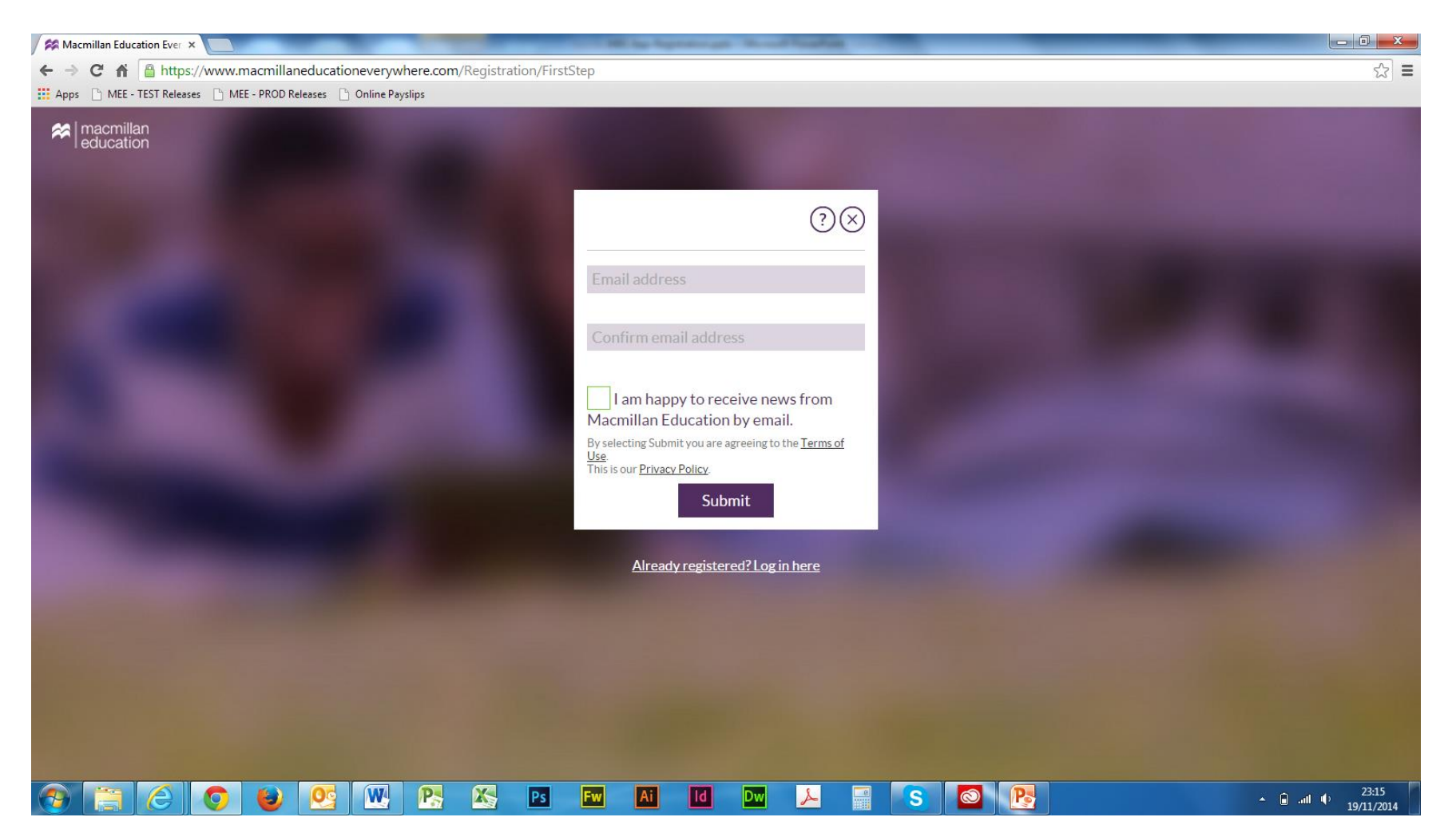

5. Otrzymasz wiadomość e-mail potwierdzającą założenie konta. Wiadomość będzie zawierała automatycznie wygenerowane nazwę użytkownika oraz hasło, jak również link aktywacyjny, dzięki któremu uruchomisz swoje konto. Kliknij "Close".

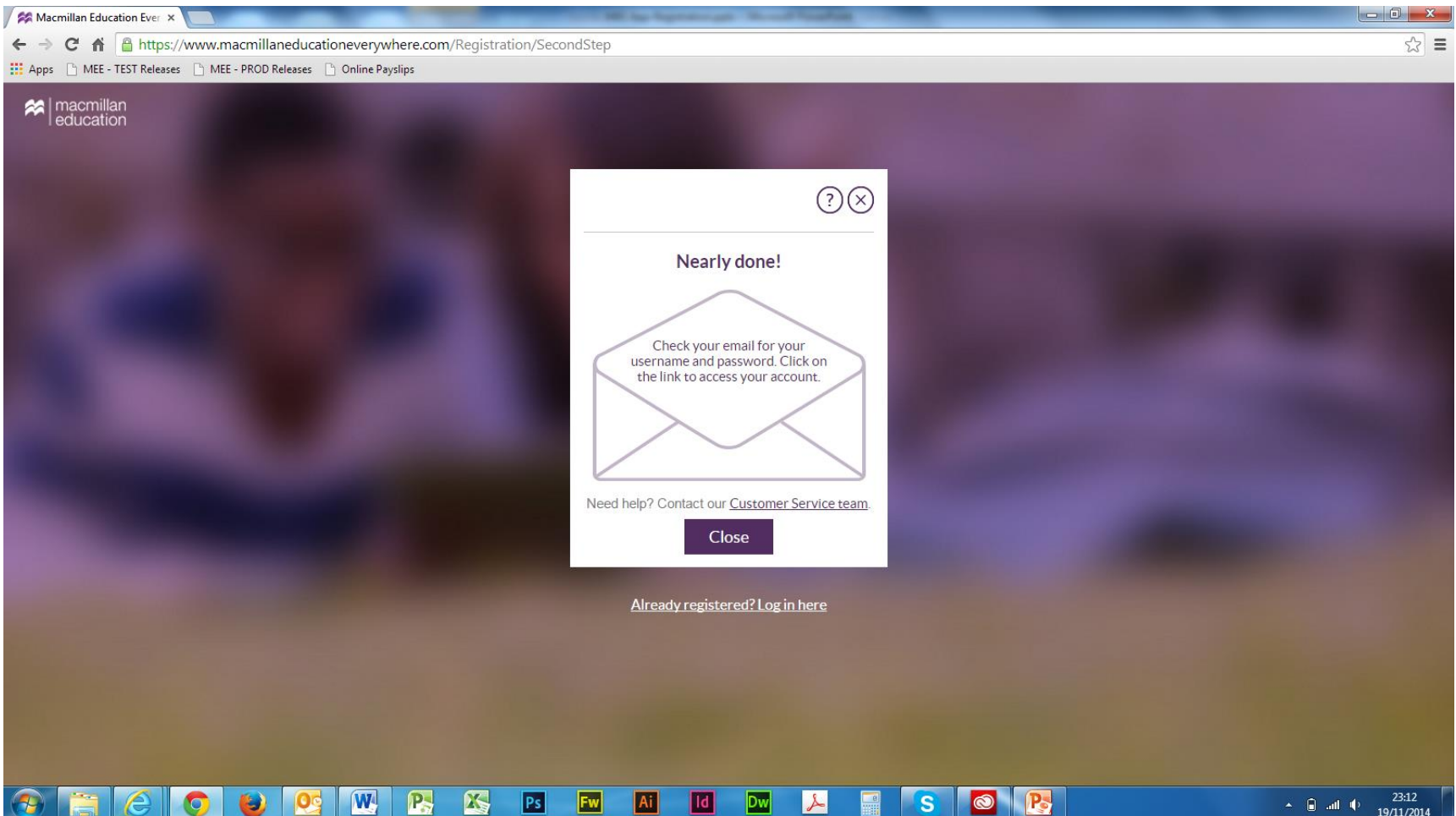

6. Otwórz wiadomość e-mail w swojej skrzynce pocztowej i kliknij link: "Now you just need to verify your details to access your account". W ten sposób aktywujesz ostatecznie swój dostęp do MEE.

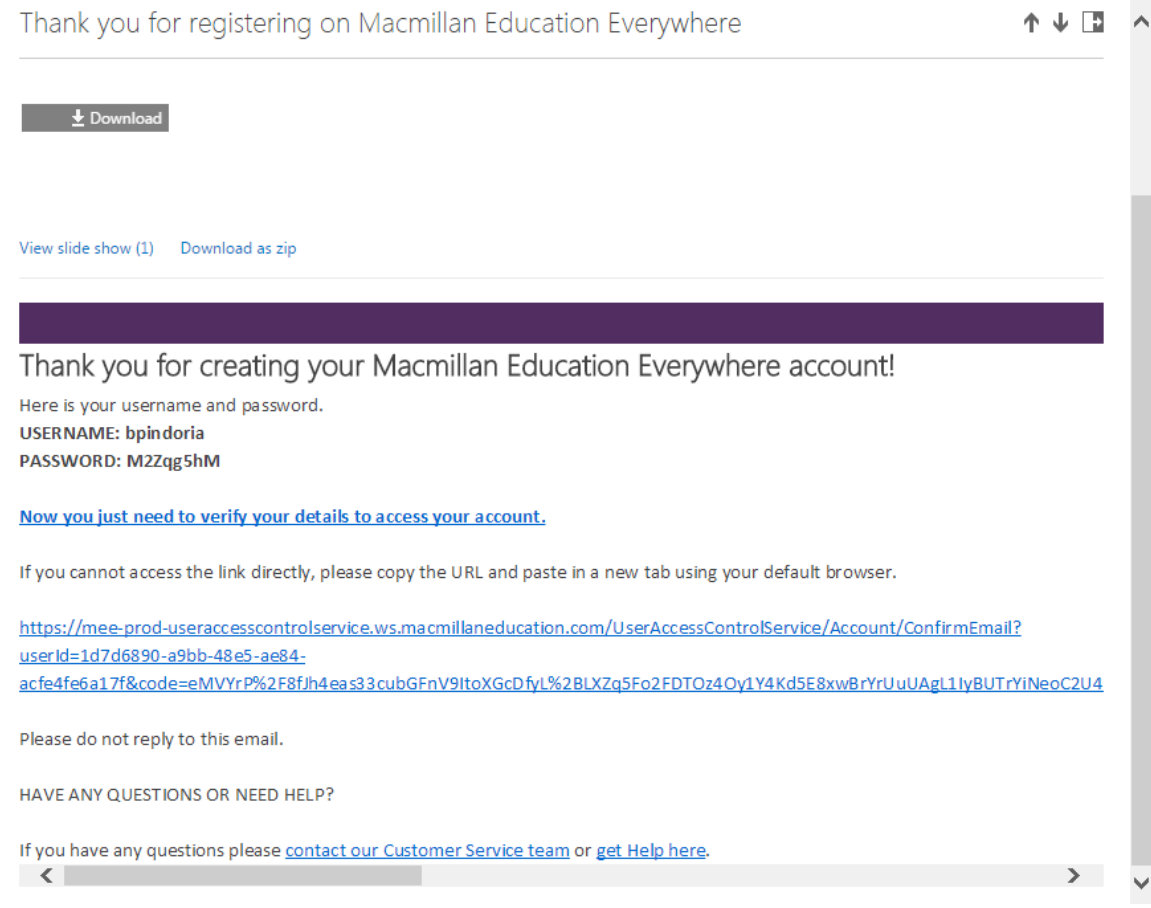

7. Zostaniesz przeniesiony na stronę wyświetlającą wiadomość potwierdzającą pomyślną rejestrację. Kliknij "Log in".

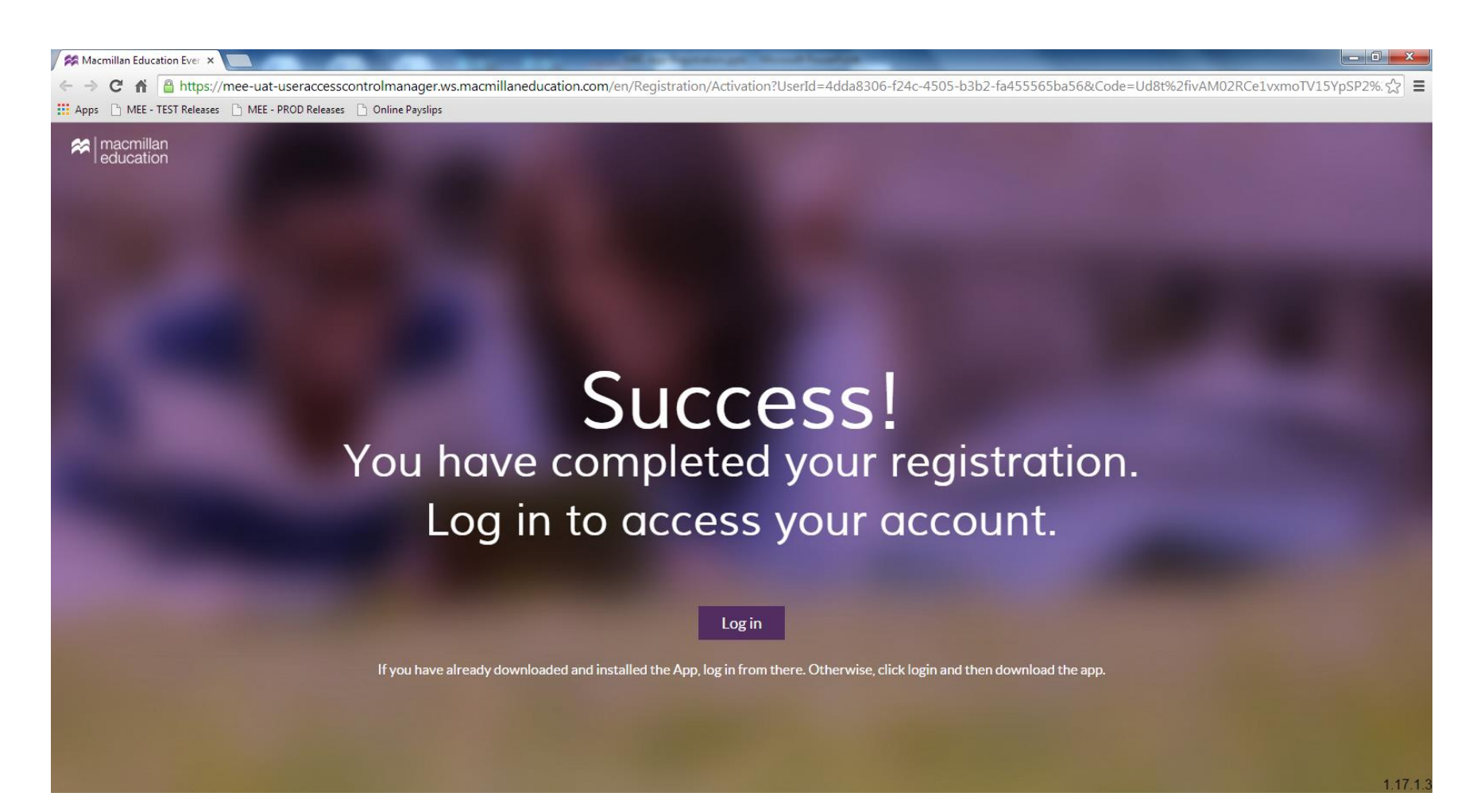

# Pobieranie aplikacji MEE

1. Po kliknięciu "Log in" otworzy się okienko z miejscem na wpisanie nazwy użytkownika i hasła (dane te znajdziesz w wiadomości e-mail, którą dostałeś podczas rejestracji).

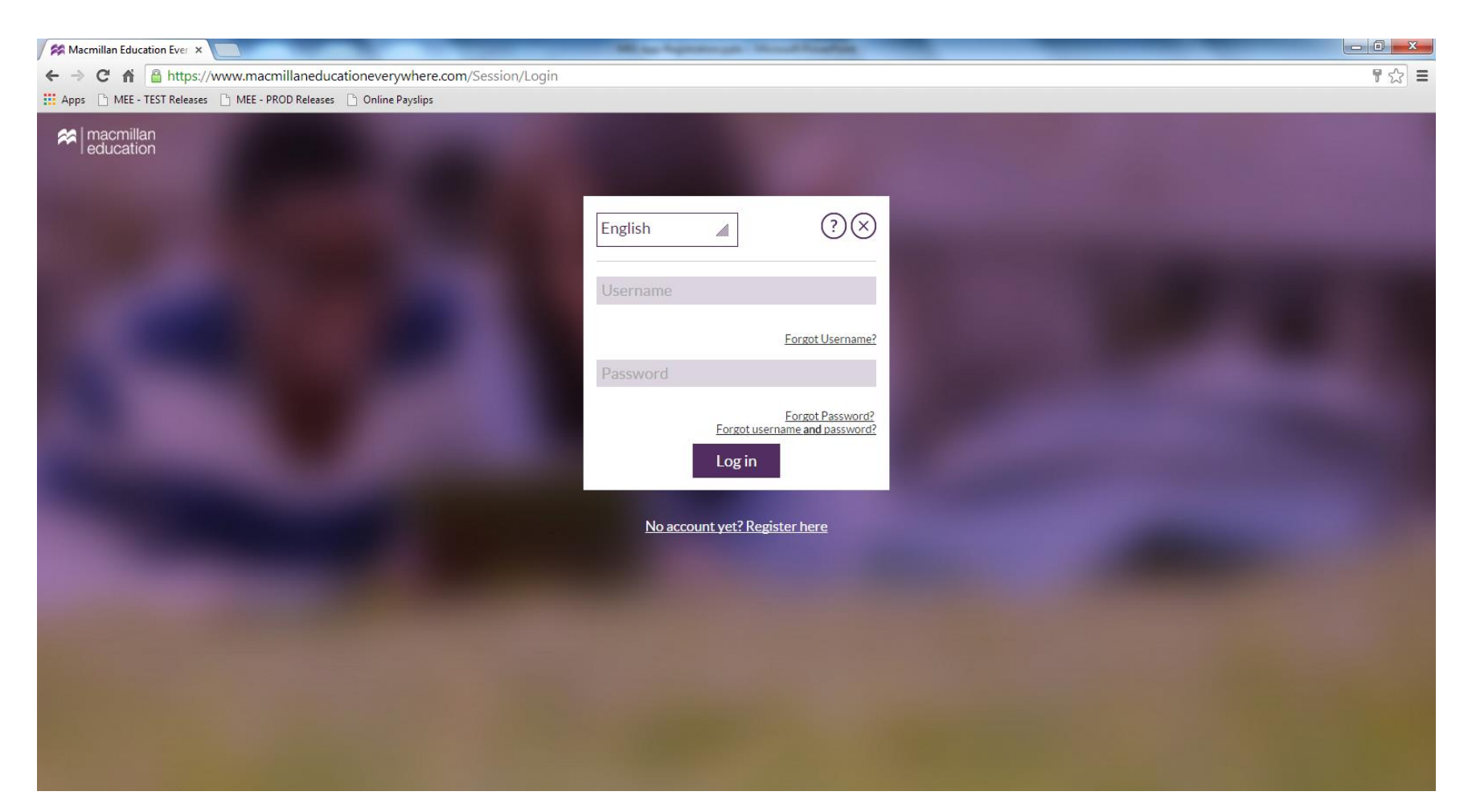

## Pobieranie aplikacji MEE

1. Kliknij "Download" w celu pobrania i zainstalowania aplikacji. Obecnie aplikacja działa na systemie Windows 7 i wyższych.

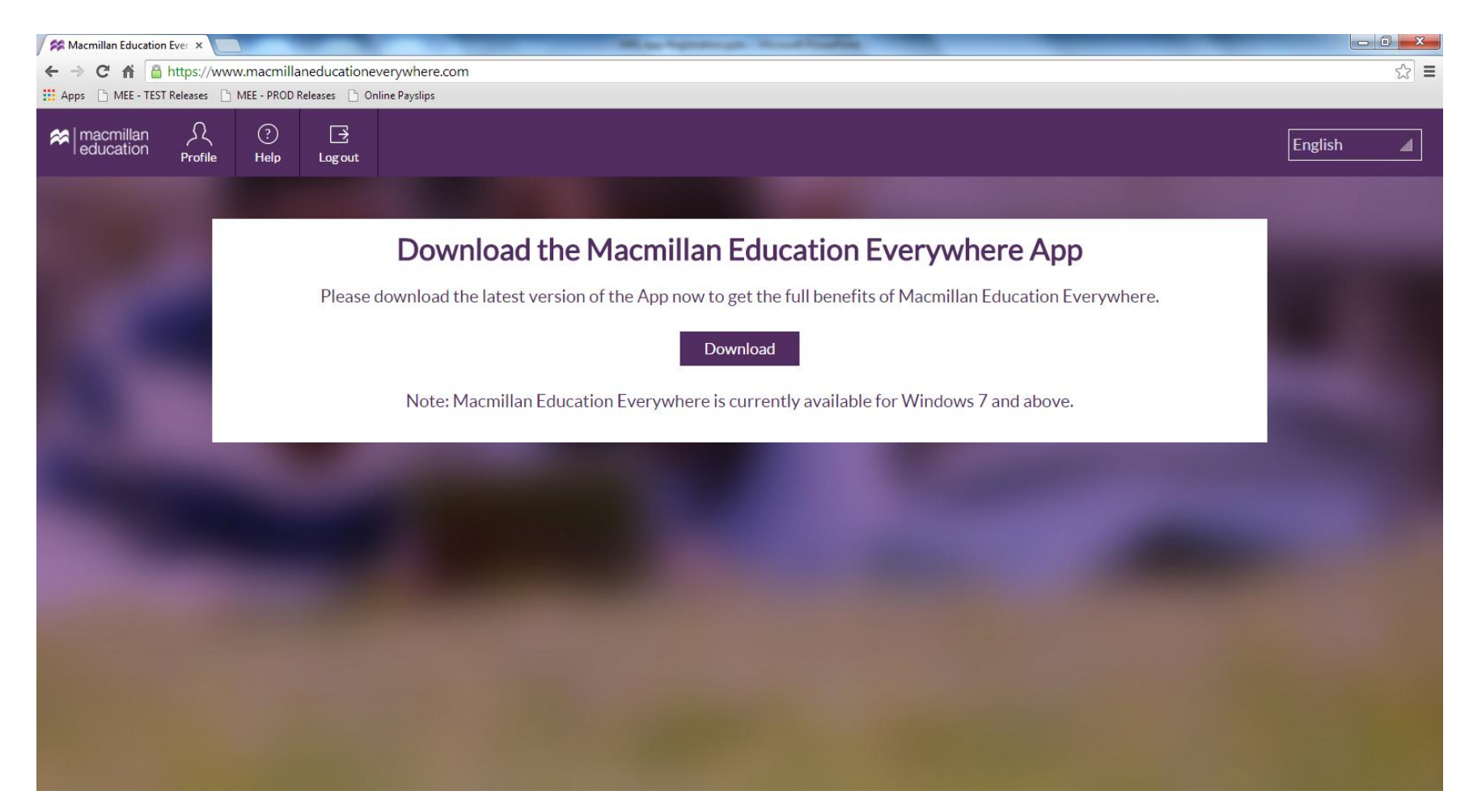

#### Pobieranie aplikacji MEE

2. Zainstaluj aplikację MEE (plik zostanie umieszczony w folderze Pobrane). Kliknij na ikonkę aplikacji, aby rozpocząć instalację i postępuj zgodnie z instrukcjami.

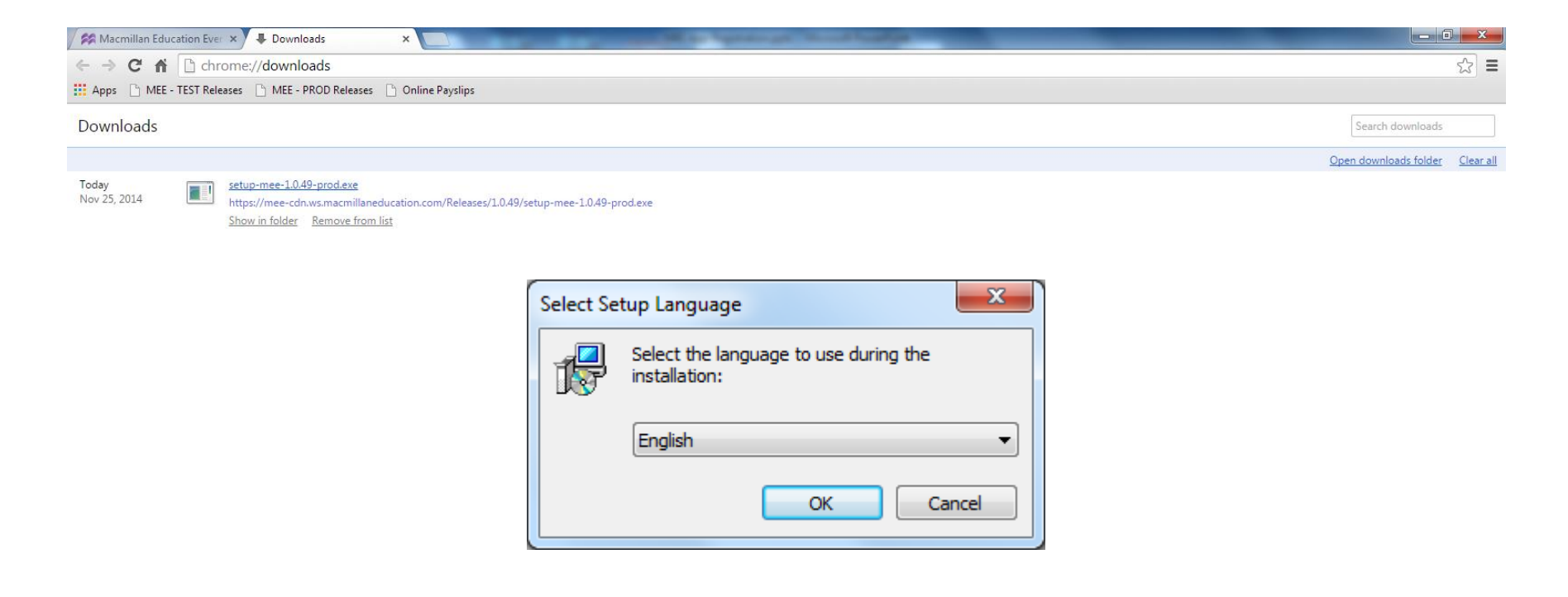

# Logowanie się do aplikacji MEE

1. Aplikacja uruchomi się automatycznie po zakończeniu instalacji. Na pulpicie zostanie utworzony skrót do MEE.

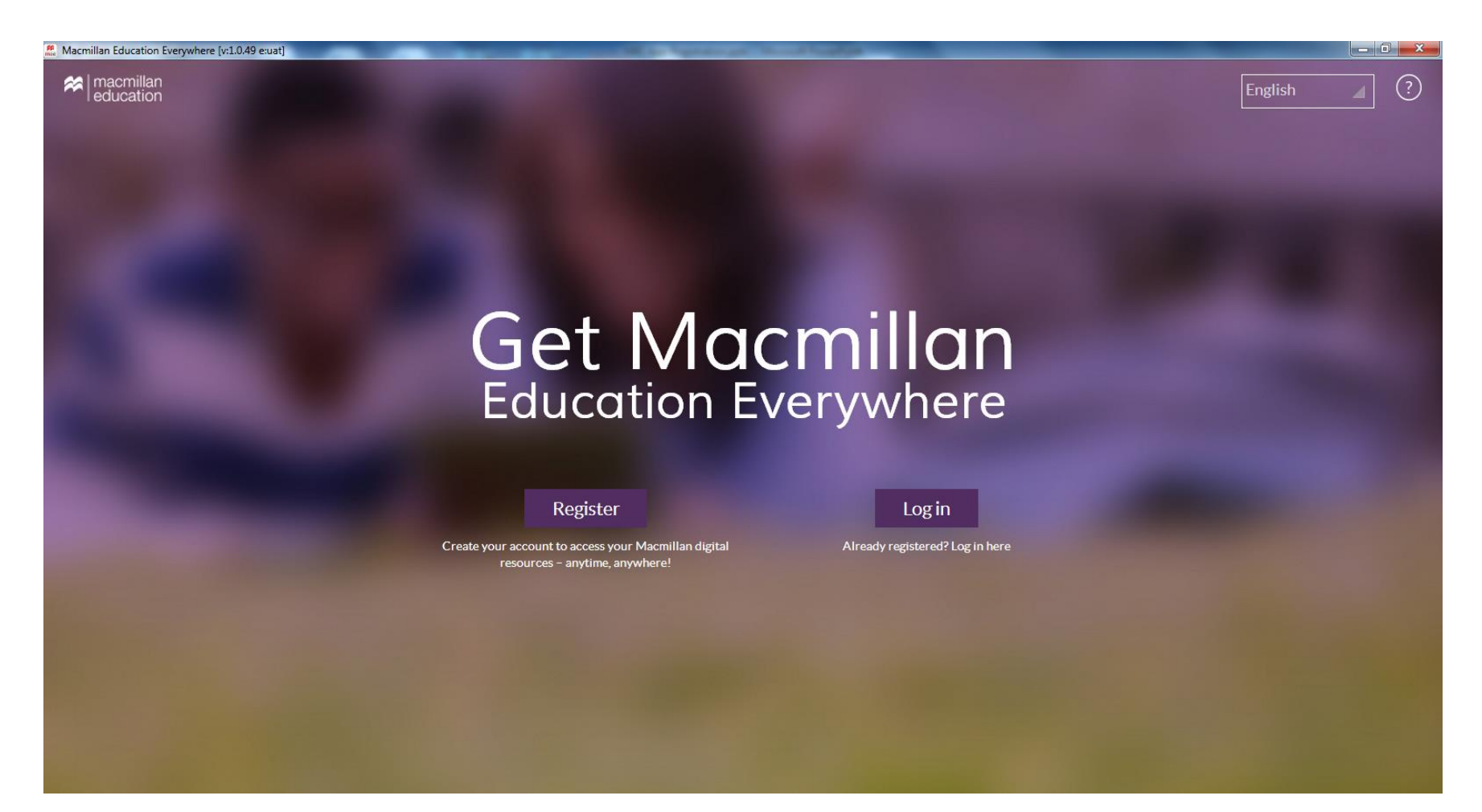

## Logowanie się do aplikacji MEE

2. Kliknij "Log in". Otworzy się okienko, w którym należy wpisać nazwę użytkownika i hasło.

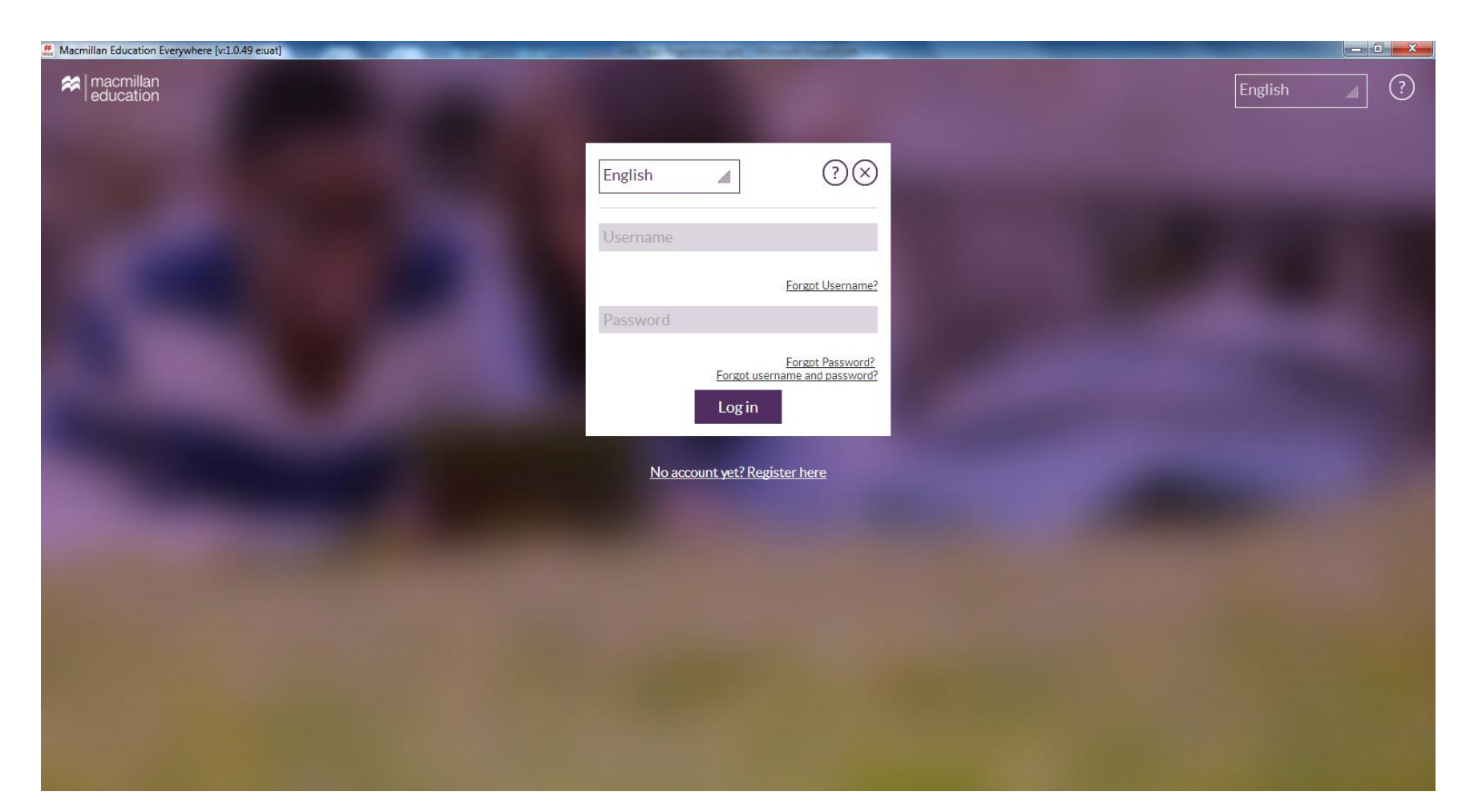

## Logowanie się do aplikacji MEE

3. Wpisz swoją nazwę użytkownika i hasło (podczas pierwszego logowania niezbędny jest dostęp do Internetu).

| Macmillan Education Everywhere [v:1.0.49 e:uat] | and the second | and the second | and buildings                          |  | _ |        | × |
|-------------------------------------------------|----------------|----------------|----------------------------------------|--|---|--------|---|
| Reducation                                      |                |                |                                        |  | E | nglish | ? |
|                                                 | English        |                | ?⊗                                     |  |   |        |   |
|                                                 | Username       |                |                                        |  |   |        |   |
|                                                 | Password       |                | Forgot Username?                       |  |   |        |   |
|                                                 |                | Forgot user    | Forgot Password?<br>name and password? |  |   |        |   |
|                                                 |                | Log III        |                                        |  |   |        |   |
|                                                 | <u>INO acc</u> | ount yet: Kegi | <u>ster here</u>                       |  |   |        |   |
|                                                 |                |                |                                        |  |   |        |   |
|                                                 |                |                |                                        |  |   |        |   |
|                                                 |                |                |                                        |  |   |        |   |
|                                                 |                |                |                                        |  |   |        |   |

1. Jako nowy użytkownik nie posiadasz żadnych komponentów w aplikacji MEE. Kliknij "Add", aby aktywować swój kod do Teacher's Presentation Kit (w trakcie aktywacji niezbędny jest dostęp do Internetu).

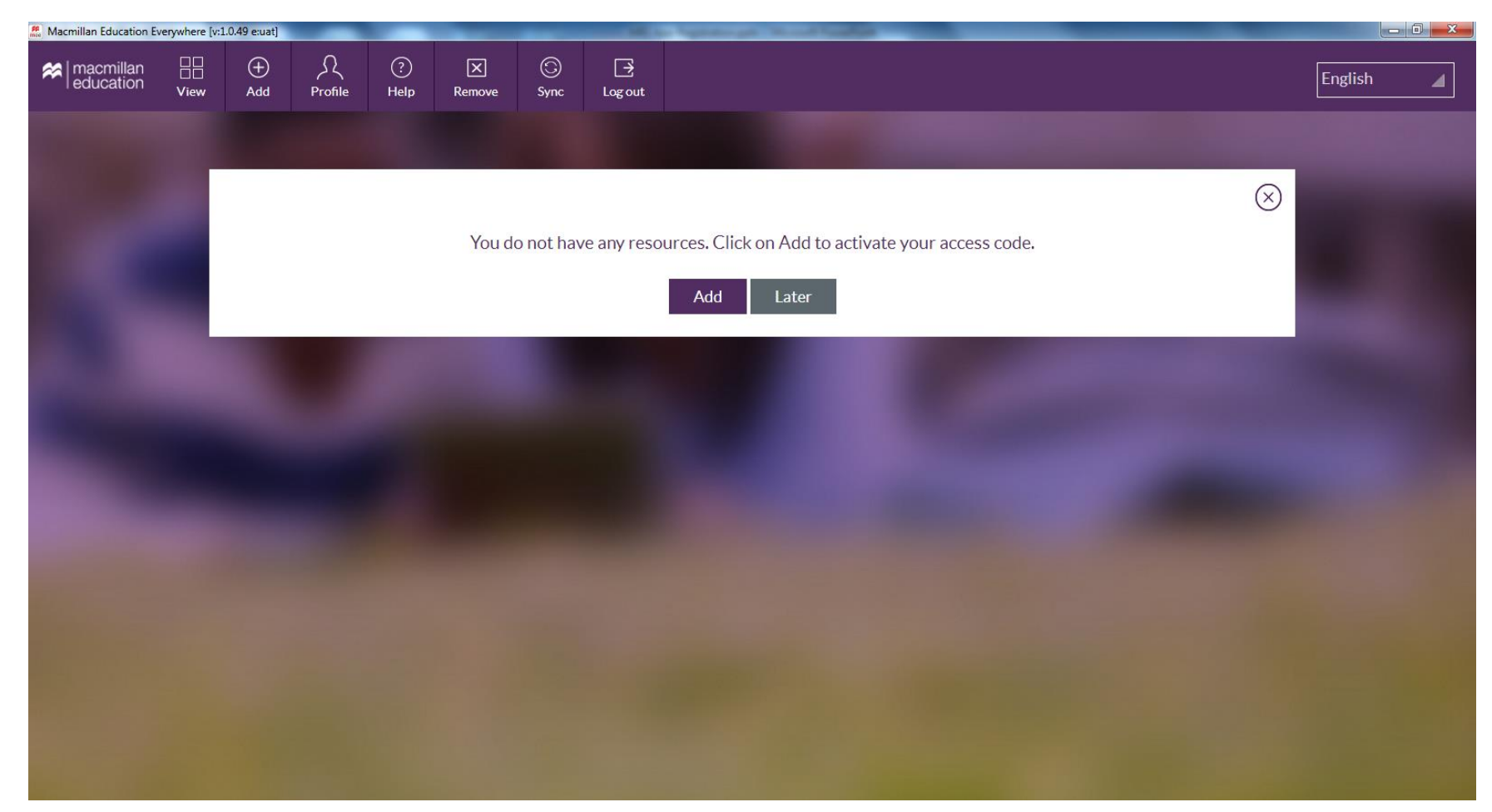

#### 2. Wprowadź kod aktywacyjny do Teacher's Presentation Kit i kliknij "Next".

| Macmillan Education Ev | erywhere [v | :1.0.49 e:uat] |               |           |             |           | -                         | a Spearson Neurof Same                      |         |   |
|------------------------|-------------|----------------|---------------|-----------|-------------|-----------|---------------------------|---------------------------------------------|---------|---|
|                        | U<br>View   | (+)<br>Add     | کر<br>Profile | ?<br>Help | X<br>Remove | ③<br>Sync | _ <del>]</del><br>Log out |                                             | English | 4 |
| The same               |             |                |               |           |             |           |                           |                                             |         |   |
| 1000                   |             | Get            | learni        | ng re     | esourc      | es yo     | ou car                    | access anywhere                             |         |   |
|                        |             | Enter yo       | our access (  | code to o | download a  | nd use yo | our resour                | ce. Here is an example: MAXP123234345435657 |         |   |
|                        |             | MAXP12         | 232343454     | 35657     |             |           |                           |                                             |         |   |
|                        |             |                |               |           |             |           |                           | Next                                        |         |   |
|                        |             |                |               |           |             |           |                           |                                             |         |   |
|                        |             |                |               |           |             |           |                           |                                             |         |   |
|                        |             |                |               |           |             |           |                           |                                             |         |   |
|                        |             |                |               |           |             |           |                           |                                             |         |   |
|                        |             |                |               |           |             |           |                           |                                             |         |   |
|                        |             |                |               |           |             |           |                           |                                             |         |   |

3. Potwierdź aktywację, klikając "Activate". Pojawi się lista wszystkich komponentów, do których otrzymasz dostęp.

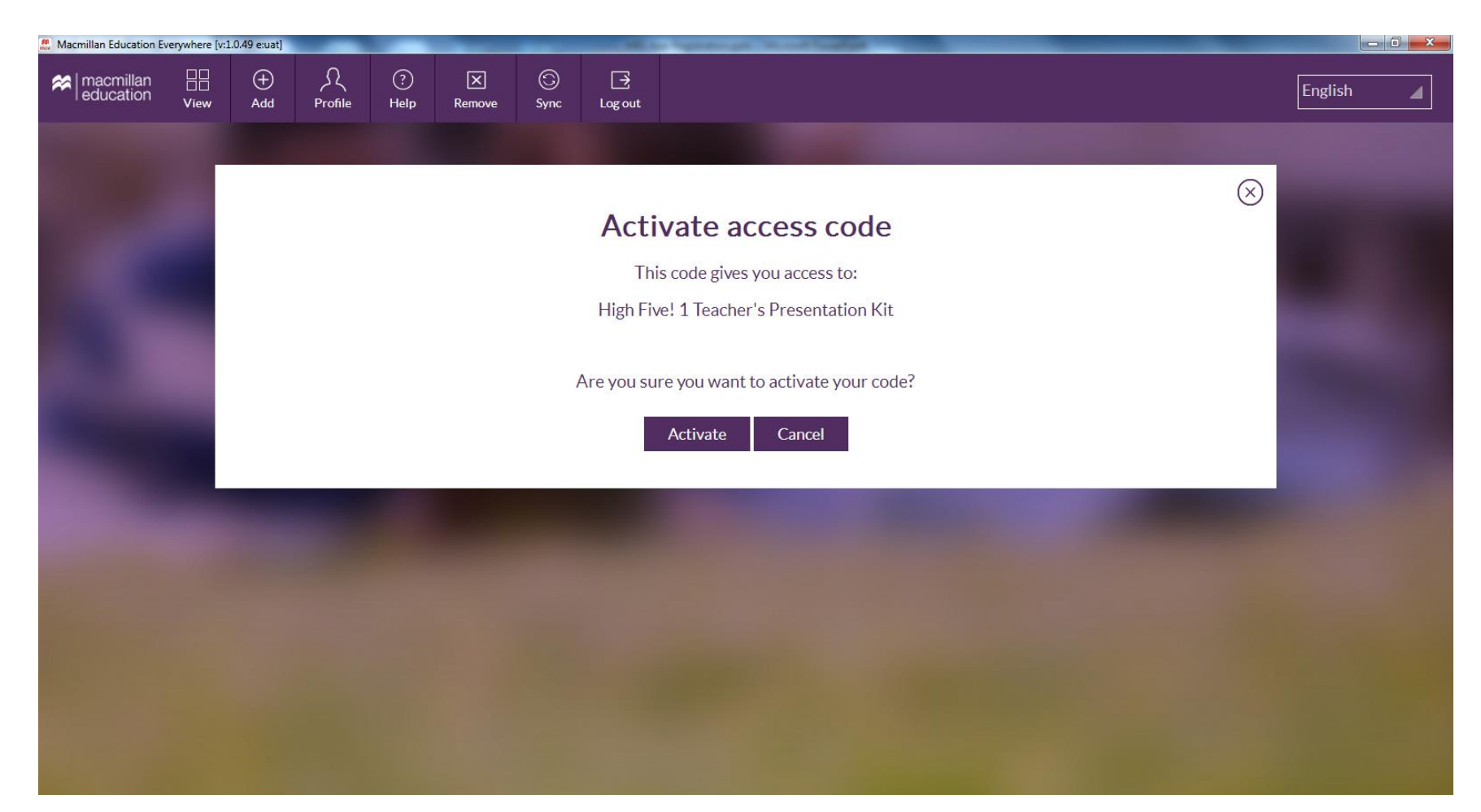

4. Wyświetlona zostanie wiadomość potwierdzająca pomyślne aktywowanie kodu. Kliknij "Close", aby przejść do swoich komponentów.

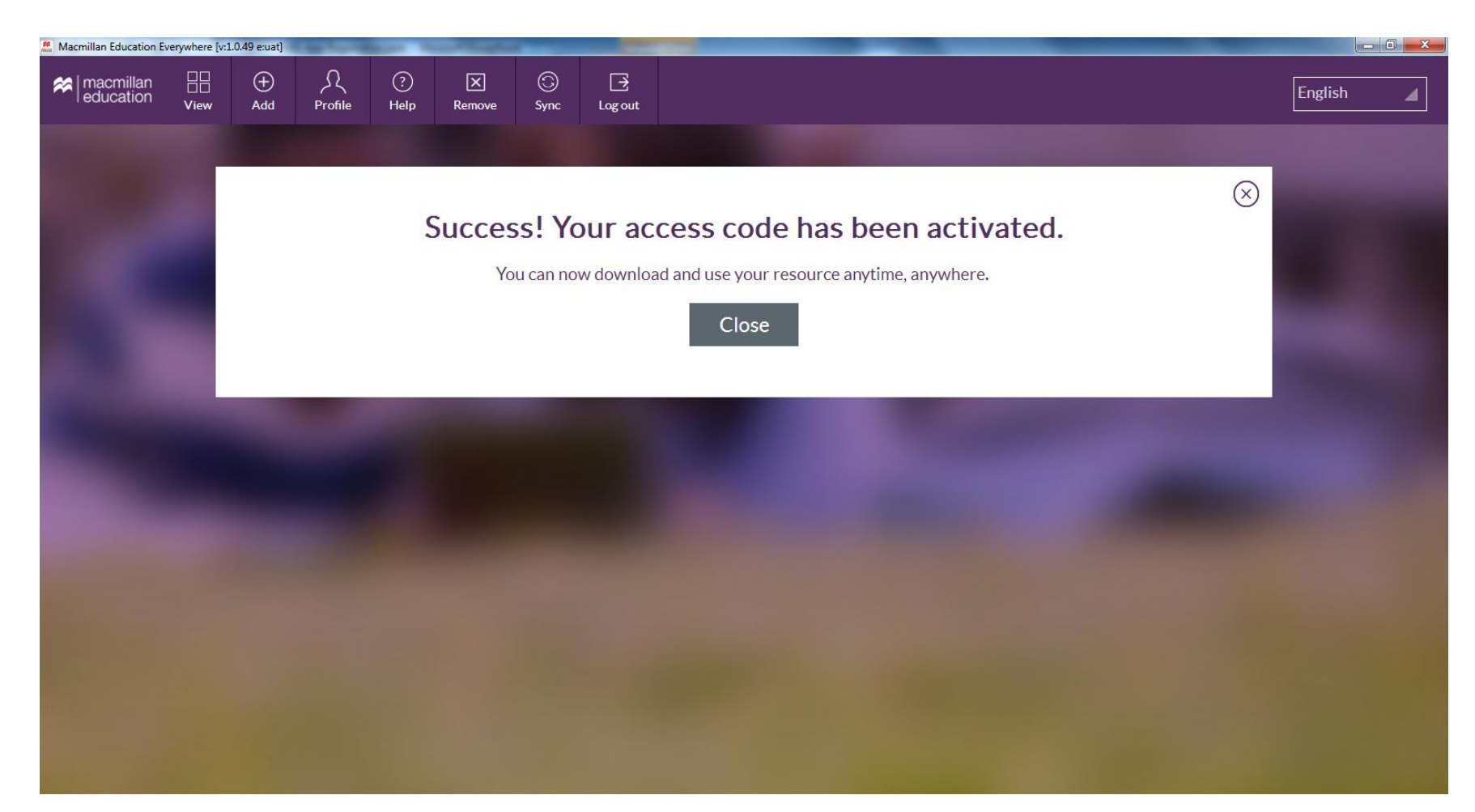

## Pobieranie materiałów

1. Po aktywowaniu kodu zobaczysz wszystkie komponenty, do których uzyskałeś dostęp. Kliknij "Download", aby pobrać i zainstalować dany Teacher's Presentation Kit (aby tego dokonać, niezbędny jest dostęp do Internetu).

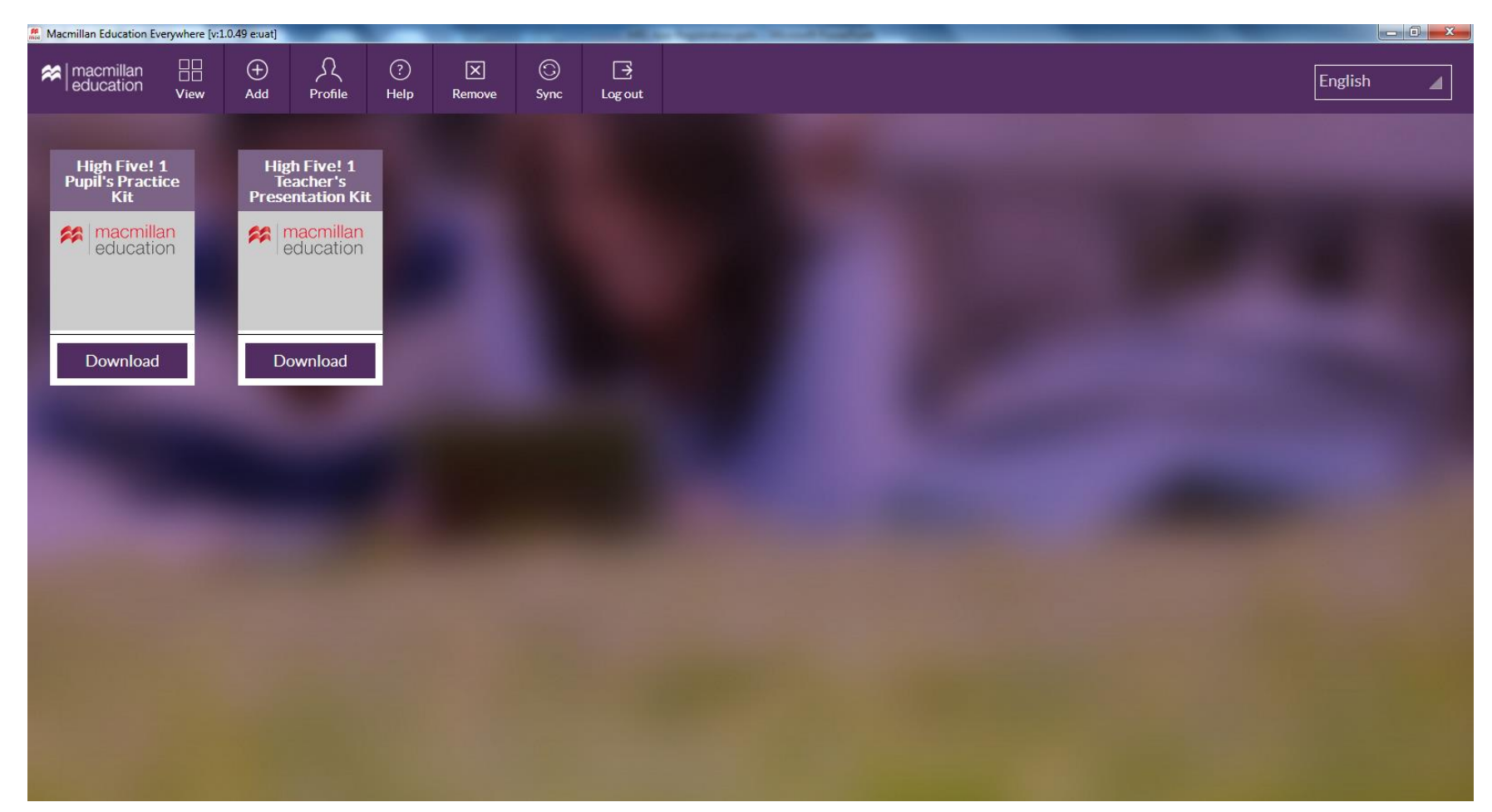

#### Pobieranie materiałów

2. Zaczekaj, aż pobieranie się zakończy. Przycisk "Download" zmieni się wtedy w "Open". Kliknij "Open", aby rozpocząć pracę z Teacher's Presentation Kit.

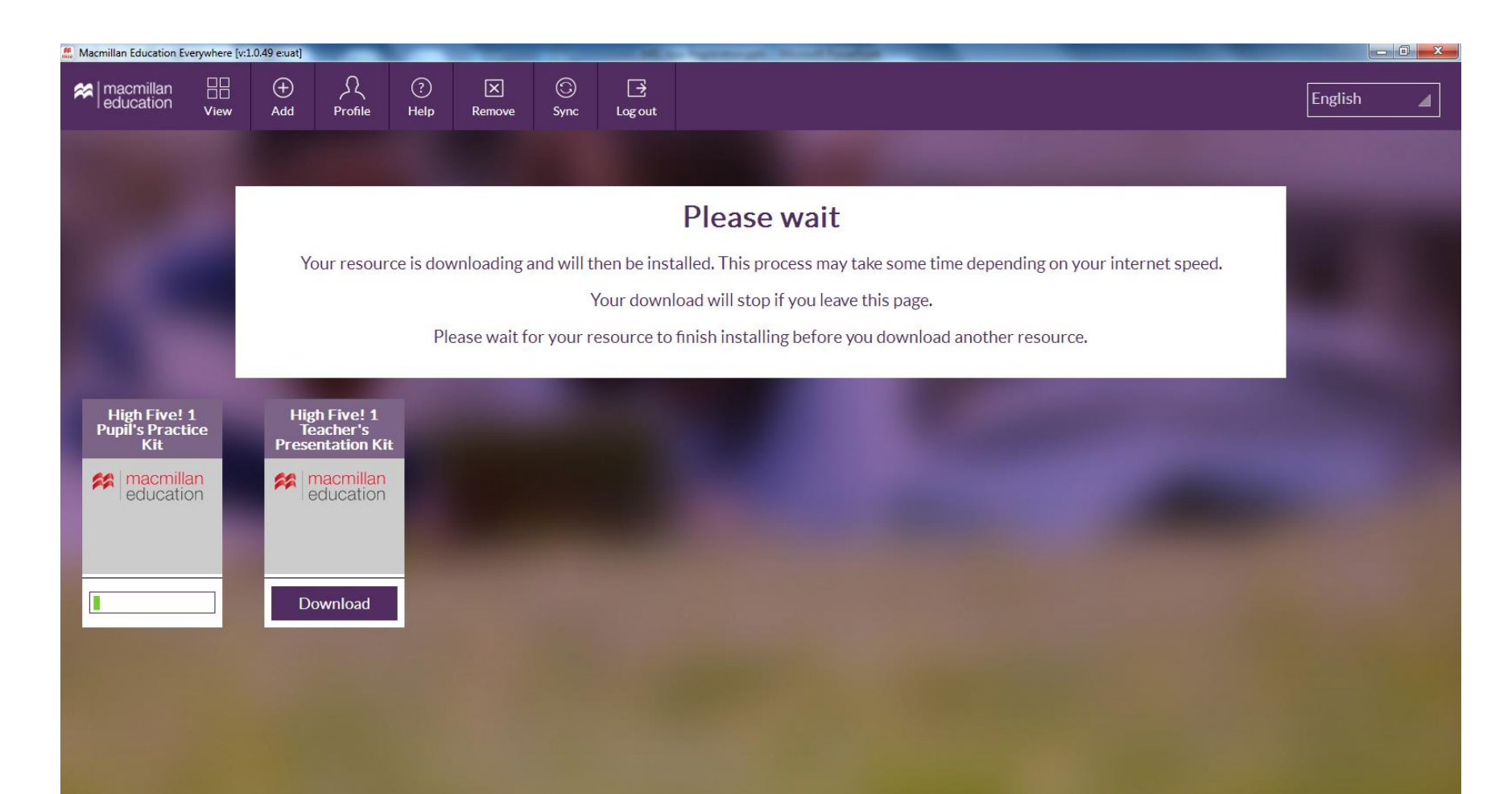

# Synchronizacja danych

1. Synchronizacja danych umożliwi ci dostęp do wszystkich komponentów na kilku różnych urządzeniach. Kliknij "Sync", aby rozpocząć synchronizację.

| Macmillan Education E | verywhere [v: | 1.0.49 e:uat] |               |            |             | -         | 100.0        | a hyperson thread families    |         |  |
|-----------------------|---------------|---------------|---------------|------------|-------------|-----------|--------------|-------------------------------|---------|--|
|                       | View          | (+)<br>Add    | کر<br>Profile | ?)<br>Help | X<br>Remove | ③<br>Sync | ⊡<br>Log out |                               | English |  |
|                       |               |               |               |            |             |           |              |                               |         |  |
|                       |               |               |               |            |             |           |              | $\otimes$                     |         |  |
|                       |               |               |               |            |             | Syn       | chron        | ise your resource data        |         |  |
|                       |               |               |               |            |             |           | You can      | download or upload your data. |         |  |
|                       |               |               |               |            |             |           | Uplo         | ad data Download data         |         |  |
|                       |               |               |               |            |             |           |              |                               |         |  |
|                       |               |               |               |            |             |           |              |                               |         |  |
|                       |               |               |               |            |             |           |              |                               |         |  |
|                       |               |               |               |            |             |           |              |                               |         |  |
|                       |               |               |               |            |             |           |              |                               |         |  |
|                       |               |               |               |            |             |           |              |                               |         |  |
|                       |               |               |               |            |             |           |              |                               |         |  |
|                       |               |               |               |            |             |           |              |                               |         |  |
|                       |               |               |               |            |             |           |              |                               |         |  |
|                       |               |               |               |            |             |           |              |                               |         |  |

## Synchronizacja danych

2. Wybierz "Upload data", aby wysłać dane na serwer lub "Download data", aby je pobrać na swoje urządzenie. Na przykład, jeśli używałeś materiałów na szkolnym komputerze, po zakończeniu pracy należy kliknąć "Upload data", a następnie "Download data", zanim zaczniesz używać tych samych plików na innym komputerze, np. w domu.

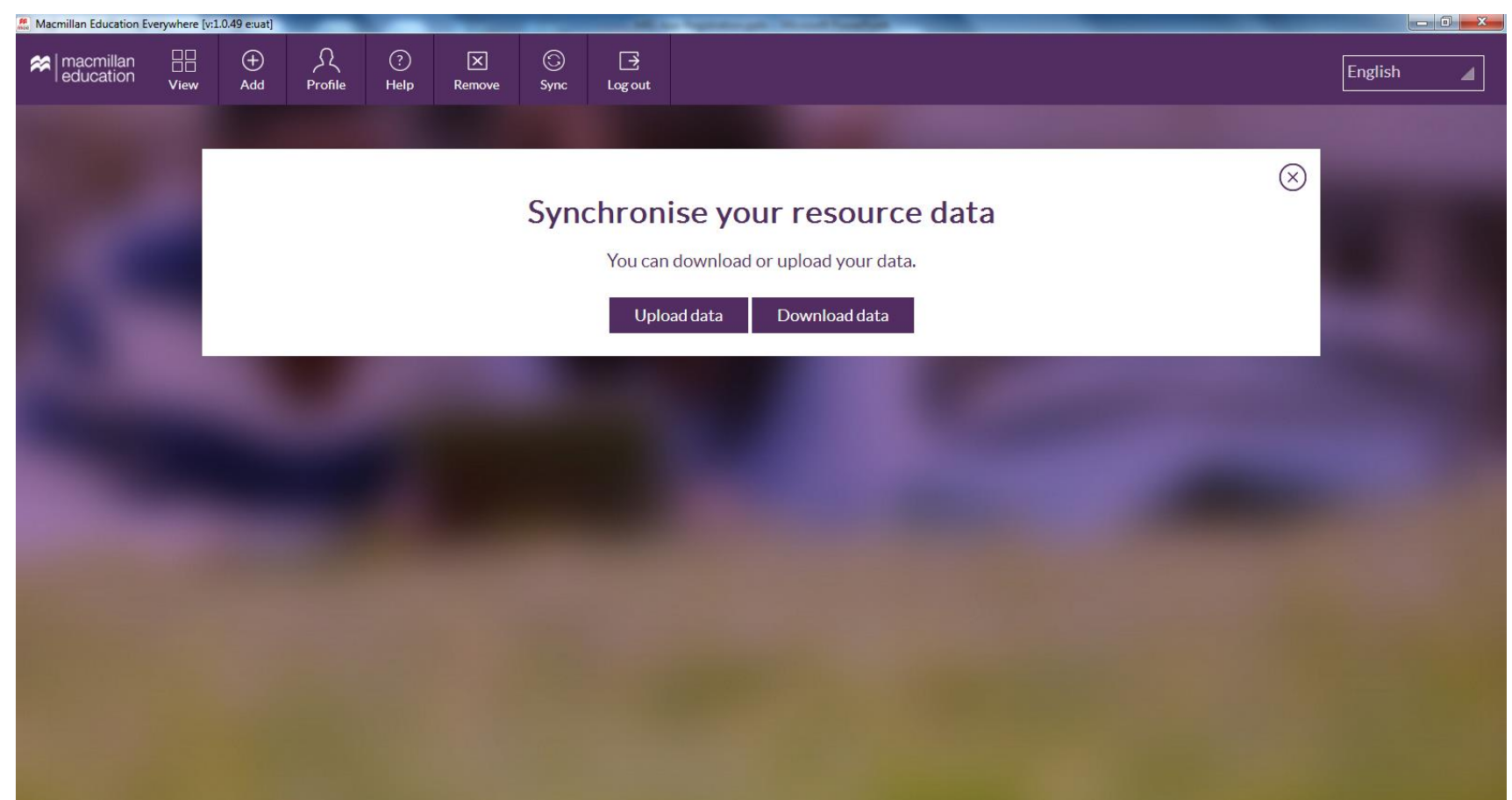

## Synchronizacja danych

3. Zaczekaj do zakończenia synchronizacji (niezbędne jest połączenie z Internetem). Gdy synchronizacja dobiegnie końca, pojawi się wiadomość potwierdzająca pomyślne zakończenie procesu.

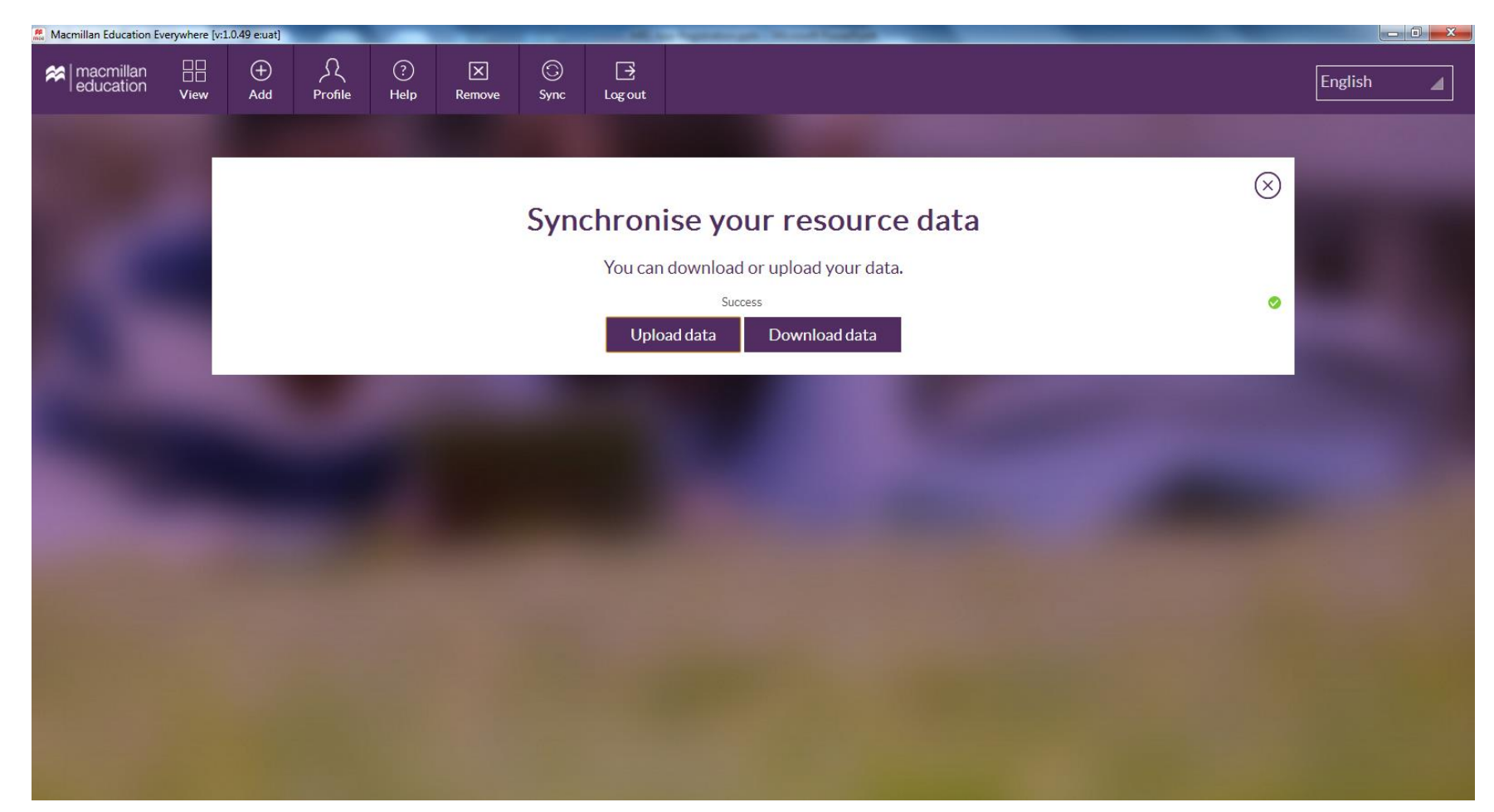

# Usuwanie komponentów

1. Kliknij "Remove". Każdy komponent, który może być usunięty, zostanie podświetlony i oznaczony przyciskiem "Remove". Możesz usunąć tylko te komponenty, które wcześniej pobrałeś. Pliki znikną z twojego komputera, nie zablokuje to jednak dostępu do komponentu. Można go w każdej chwili pobrać ponownie.

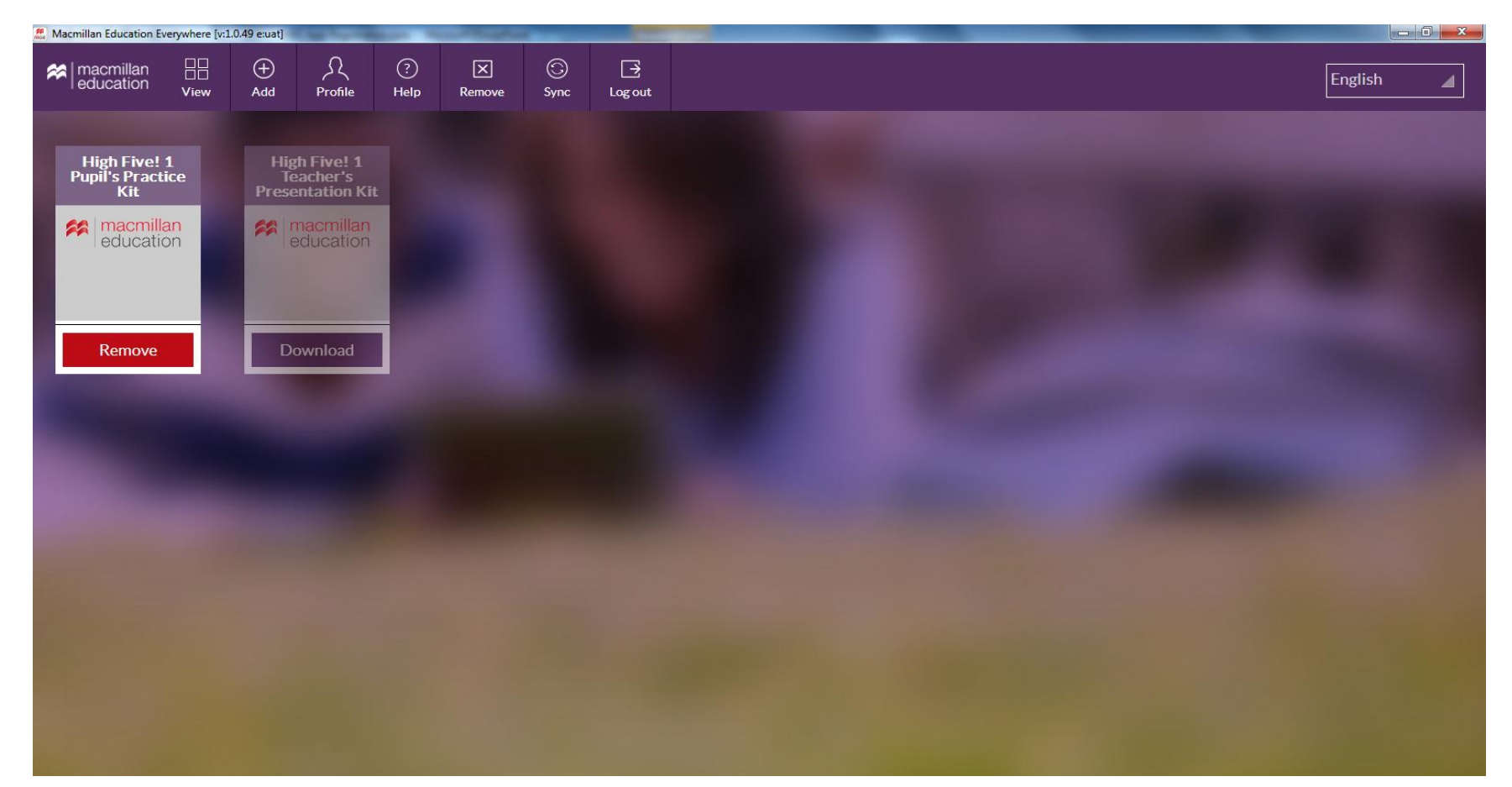

## Usuwanie komponentów

2. Potwierdź usunięcie danego komponentu.

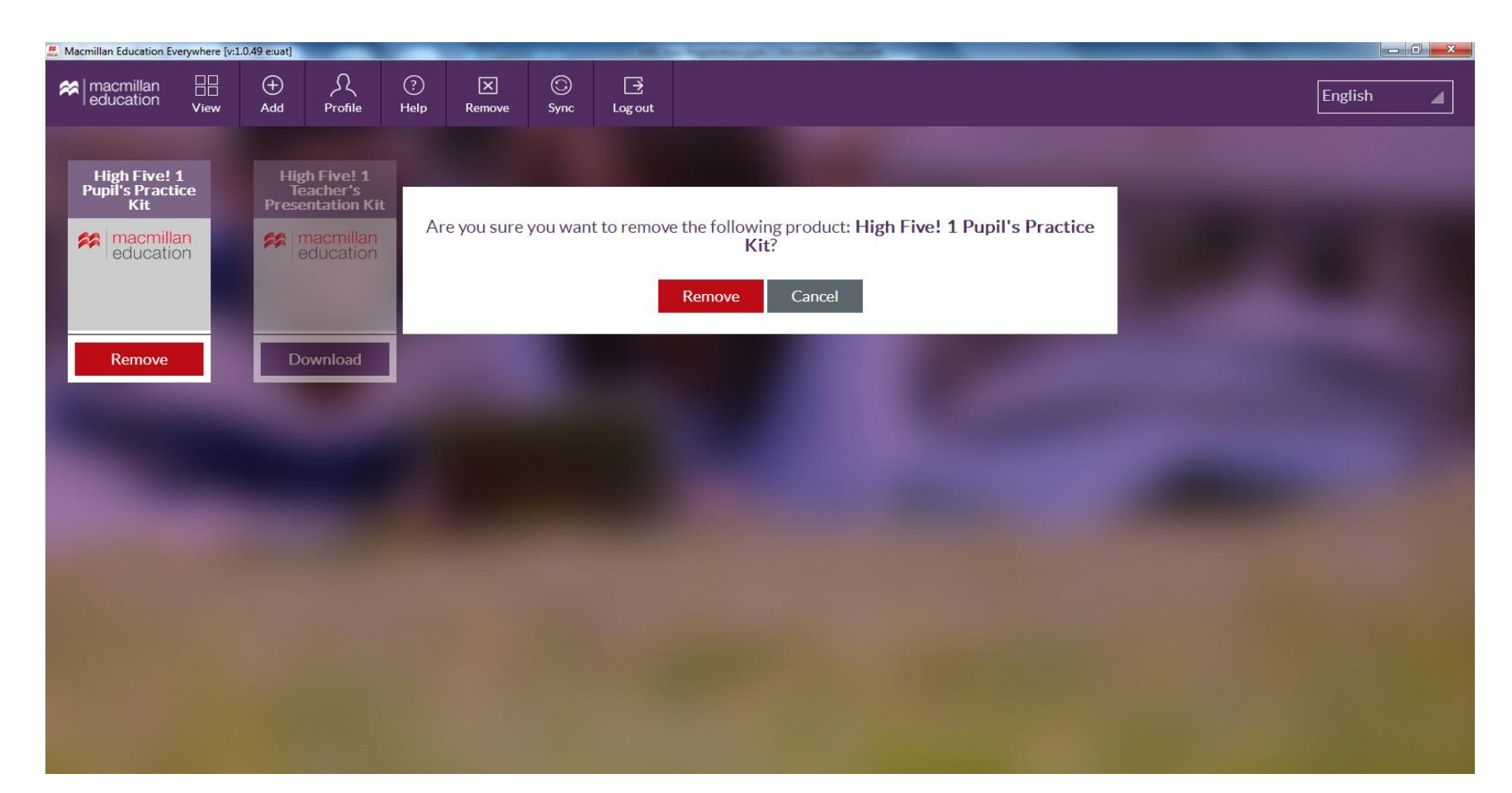

## Usuwanie komponentów

3. Twój komponent został usunięty. Teraz jest oznaczony ikoną "Download". Jeśli potrzebujesz, możesz go pobrać ponownie.

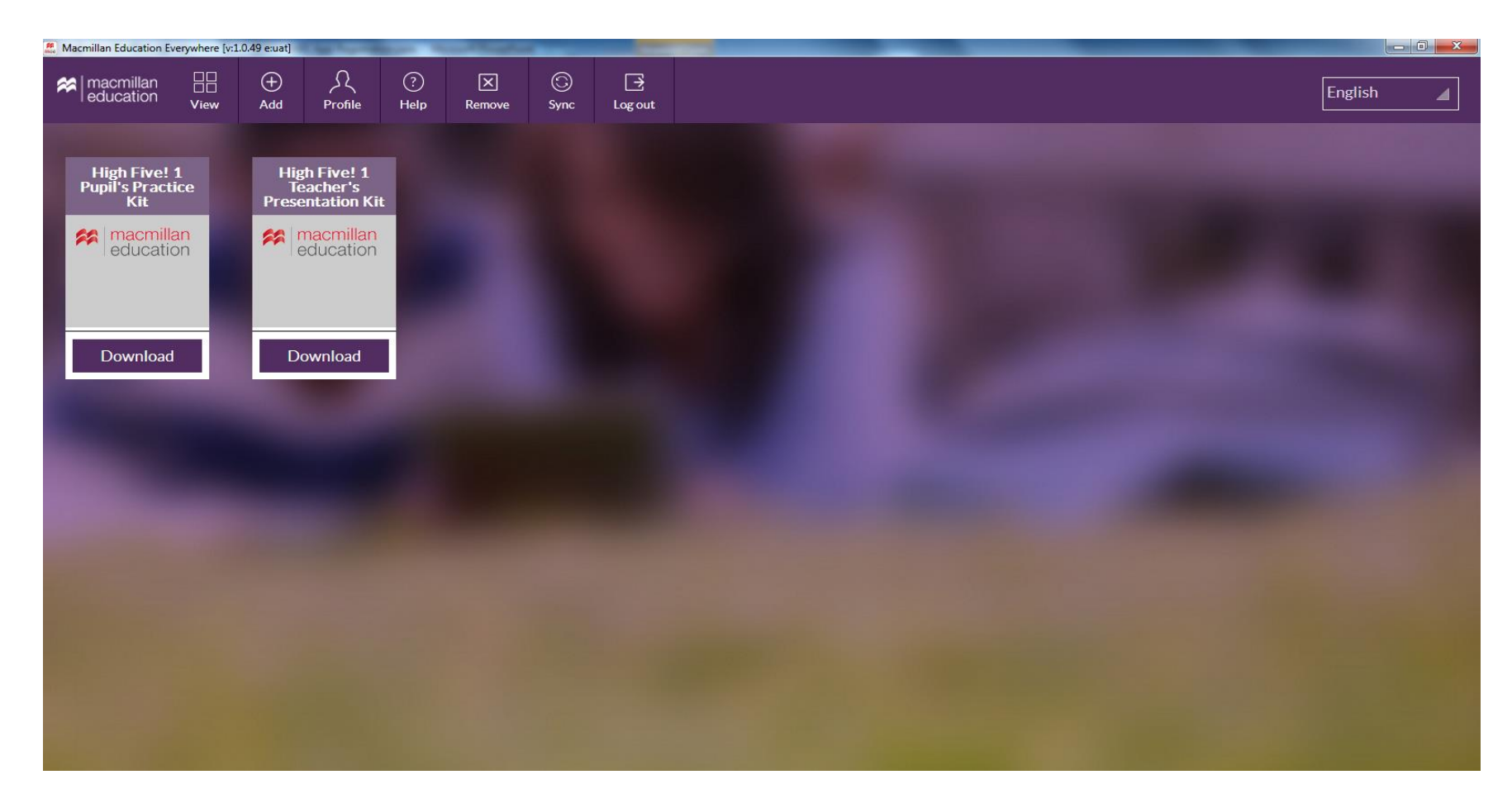

## Zmiana hasła

1. Kliknij "Profile" w celu zmiany hasła. Pojawi się okienko, w którym wpiszesz nowe hasło (niezbędny jest dostęp do Internetu).

| macmillan education       ⊕ Add       Add       ?       ⊠       ©       ⊡       English         English       Help       Remove       Sync       Log out       Log out       English |  |
|----------------------------------------------------------------------------------------------------|--|
|                                                                                                    |  |
| Change password                                                                                                    |  |
| $\otimes$                                                                                                    |  |
| Current password                                                                                                    |  |
| New password                                                                                                    |  |
| Confirm new password                                                                                                    |  |
| Submit                                                                                                    |  |
|                                                                                                    |  |
|                                                                                                    |  |
|                                                                                                    |  |
|                                                                                                    |  |

#### Zmiana hasła

2. Wpisz dotychczasowe hasło, a w okienku niżej - nowe, które będzie wymagało potwierdzenia. Kliknij "Submit".

| Macmillan Education E | erywhere [v:1  | 1.0.49 e:uat] |               | -         |             |           | -                   | la lapono a la cultura de |         | J X |
|-----------------------|----------------|---------------|---------------|-----------|-------------|-----------|---------------------|---------------------------|---------|-----|
| Reducation            | U<br>U<br>View | +<br>Add      | کر<br>Profile | ?<br>Help | X<br>Remove | 😳<br>Sync | <b>⊡</b><br>Log out |                           | English |     |
|                       |                |               |               |           |             |           |                     | Change password           |         |     |
| 100                   |                |               |               |           |             |           |                     | $\otimes$                 |         |     |
|                       |                |               |               |           |             |           |                     |                           |         |     |
|                       |                |               |               |           |             |           |                     |                           |         |     |
|                       |                |               |               |           |             |           | *****               | •••••                     |         |     |
|                       |                |               |               |           |             |           |                     | Submit                    |         |     |
|                       |                |               |               |           |             |           |                     |                           |         |     |
|                       |                |               |               |           |             |           |                     |                           |         |     |
|                       |                |               |               |           |             |           |                     |                           |         |     |
|                       |                |               |               |           |             |           |                     |                           |         |     |
|                       |                |               |               |           |             |           |                     |                           |         |     |

#### Zmiana hasła

3. Zobaczysz komunikat o pomyślnej zmianie hasła. Otrzymasz również wiadomość e-mail potwierdzającą jego zmianę. Zostaniesz wtedy wylogowany. Podczas ponownego logowania należy użyć nowego hasła.

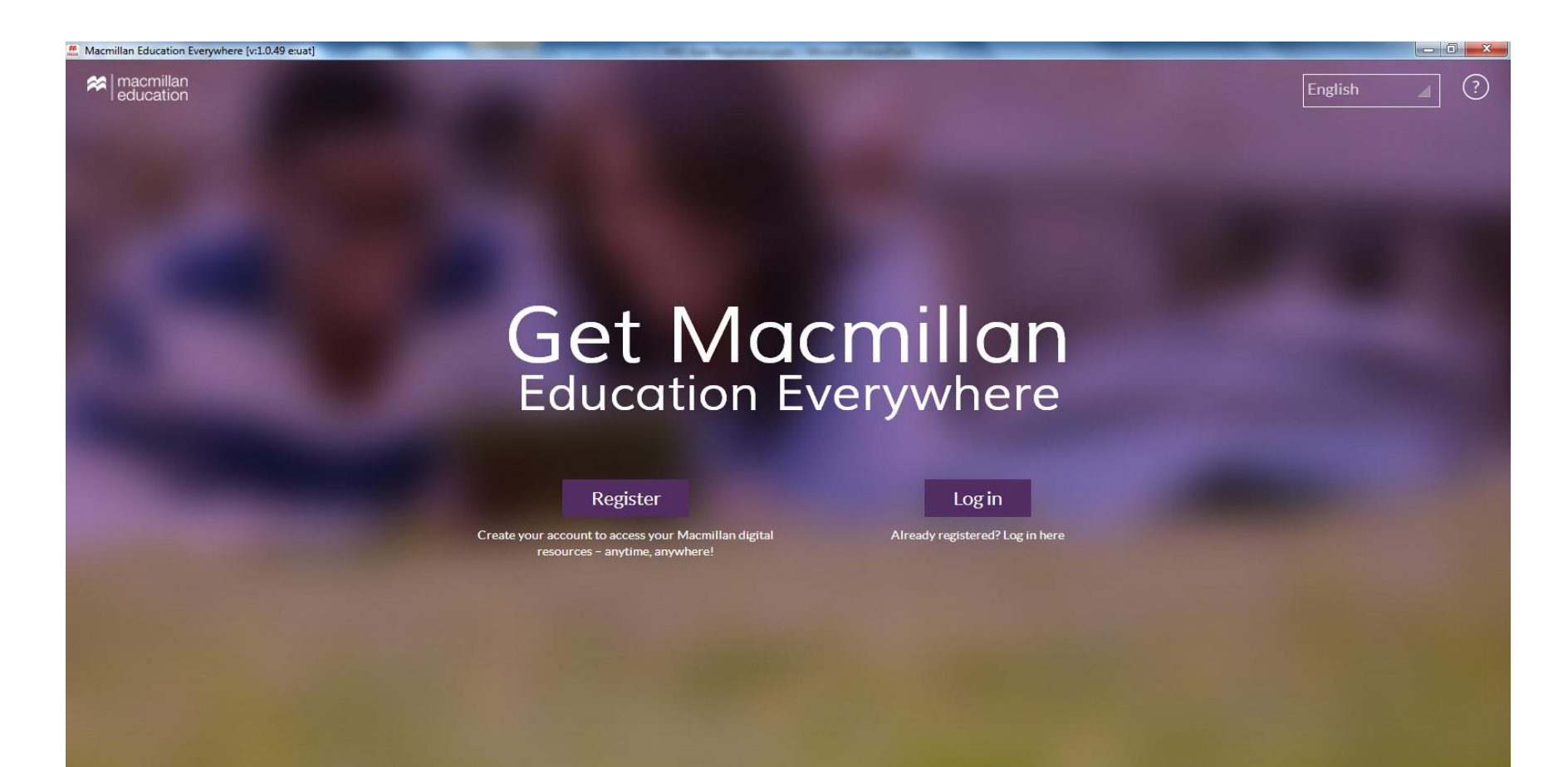

# Zapomniałeś nazwy użytkownika?

1. Kliknij "Log in", a następnie "Forgot Username?" (aby odzyskać nazwę użytkownika, niezbędne jest połączenie z Internetem).

| Macmillan Education Everywhere [v:1.0.49 e:uat]                                                                | STREET, SQUARE, SQUARE | A REAL PROPERTY AND                                    |   |             |
|----------------------------------------------------------------------------------------------------|----------------------------------------------------------------------------------------------------|--------------------------------------------------------|---|-------------|
| Reducation                                                                                                    |                                                                                                    |                                                        |   | English 🖉 ? |
|                                                                                                    | English                                                                                                    | ] ?×                                                   |   |             |
|                                                                                                    | Username                                                                                                    |                                                        |   |             |
|                                                                                                    | Password                                                                                                    | Forgot Username?                                       |   |             |
|                                                                                                    | For                                                                                                    | Forgot Password?<br>got username and password?<br>g in |   |             |
| And and a second second second second second second second second second second second second second second se | <u>No account ye</u>                                                                                                    | t <u>? Register here</u>                               | - |             |
|                                                                                                    |                                                                                                    |                                                        |   |             |
|                                                                                                    |                                                                                                    |                                                        |   |             |
|                                                                                                    |                                                                                                    |                                                        |   |             |
|                                                                                                    |                                                                                                    |                                                        |   |             |
|                                                                                                    |                                                                                                    |                                                        |   |             |

## Zapomniałeś nazwy użytkownika?

2. Zostaniesz przeniesiony na stronę MEE. Wprowadź swoje dane (imię, nazwisko, datę urodzenia oraz adres e-mail) i kliknij "Submit".

| Macmillan Education Ever ×                                                                                                    | and the second second second                     |     |
|----------------------------------------------------------------------------------------------------|--------------------------------------------------|-----|
| $\leftrightarrow$ C f https://mee-uat-useraccesscontrolmanager.ws.macmillaneducation.c                                                                                                    | com/Forgot/ForgotUsername                        | ☆ Ξ |
| 🗰 Apps 🕒 MEE - TEST Releases 🕒 MEE - PROD Releases 🕒 Online Payslips                                                                                                    |                                                  |     |
| Recurring the second second se | Forgot Username?<br>Please re-enter your details |     |
|                                                                                                    | English                                          |     |
|                                                                                                    | Last name<br>Date of birth                       |     |
|                                                                                                    | Day Month Year                                   |     |
|                                                                                                    | Submit                                           |     |
|                                                                                                    |                                                  |     |
|                                                                                                    |                                                  |     |

## Zapomniałeś nazwy użytkownika?

3. Otrzymasz wiadomość potwierdzającą oraz e-mail z nazwą użytkownika. Kliknij "Close" i sprawdź swoją skrzynkę mailową. Użyj nowej nazwy użytkownika, aby się zalogować.

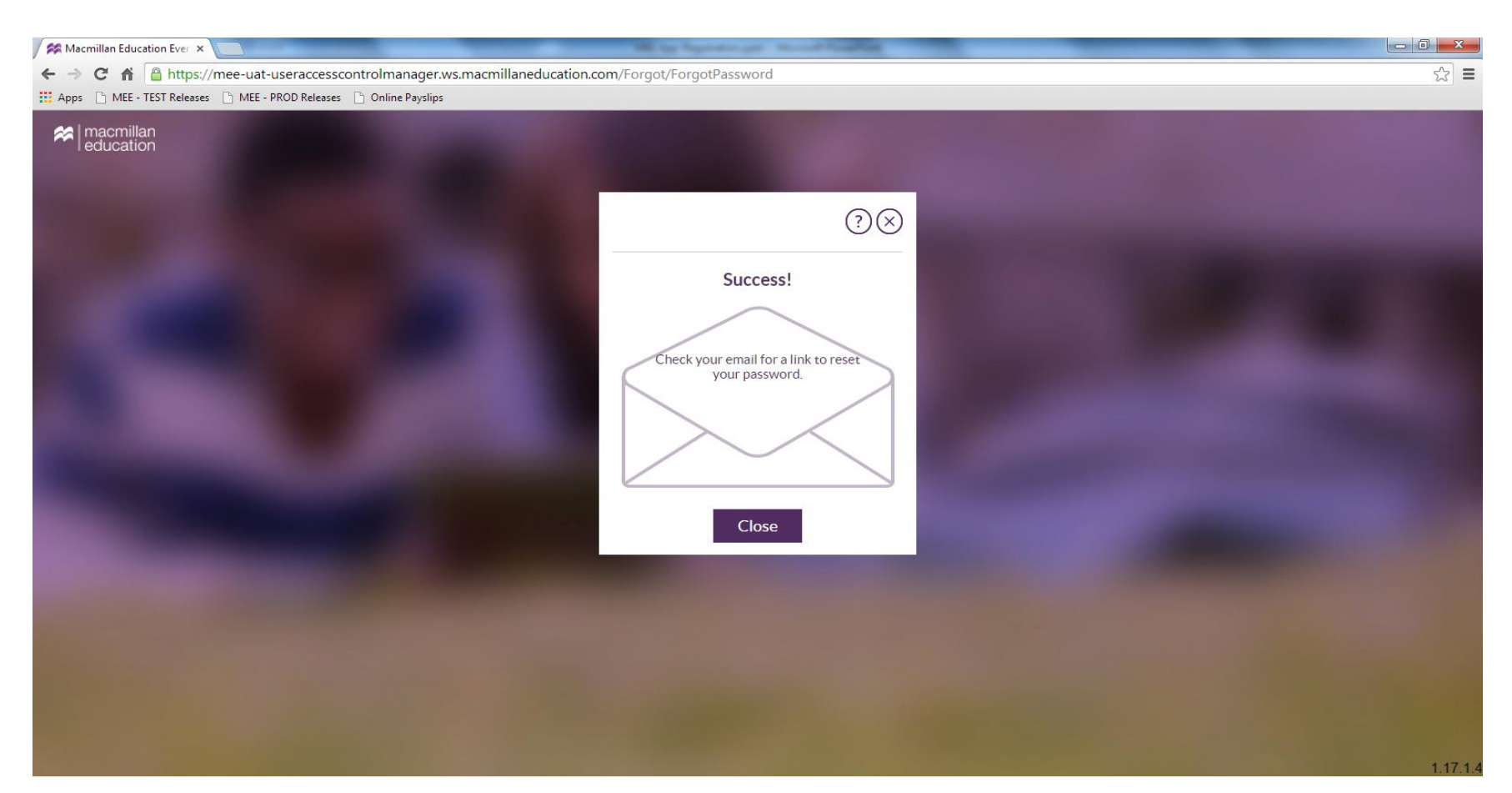

1. Kliknij "Log in", a następnie "Forgot Password?" (aby zresetować hasło, niezbędne jest połączenie z Internetem).

| Macmillan Education Everywhere [v:1.0.49 e:uat]                                                                | Sectors in the local division of | -               | Concession in which the                |  |         | x |
|----------------------------------------------------------------------------------------------------|----------------------------------|-----------------|----------------------------------------|--|---------|---|
| Reducation                                                                                                    |                                  |                 |                                        |  | English | ? |
|                                                                                                    | English                          | 4               | ?⊗                                     |  |         |   |
|                                                                                                    | Username                         |                 |                                        |  |         |   |
|                                                                                                    |                                  |                 | Forgot Username?                       |  |         |   |
|                                                                                                    | Password                         |                 |                                        |  |         |   |
|                                                                                                    |                                  | Forgot user     | Forgot Password?<br>name and password? |  |         |   |
|                                                                                                    |                                  | Login           |                                        |  |         |   |
|                                                                                                    | <u>No acc</u>                    | count yet? Regi | <u>ster here</u>                       |  |         |   |
| the second second second second second second second second second second second second second second second s |                                  |                 |                                        |  |         |   |
|                                                                                                    |                                  |                 |                                        |  |         |   |
|                                                                                                    |                                  |                 |                                        |  |         |   |
|                                                                                                    |                                  |                 |                                        |  |         |   |
|                                                                                                    |                                  |                 |                                        |  |         |   |
|                                                                                                    |                                  |                 |                                        |  |         |   |
|                                                                                                    |                                  |                 |                                        |  |         |   |

2. Zostaniesz przeniesiony na stronę MEE, na której będziesz musiał wprowadzić swoją nazwę użytkownika. Kliknij "Submit".

| Macmillan Education Ever ×                                                                                                    | and the second second |                                        | -    | - |     |
|----------------------------------------------------------------------------------------------------|-----------------------|----------------------------------------|------|---|-----|
| ← → C ☆ https://mee-uat-useraccesscontrolmanager.ws.macmillaneducation.                                                                                                    | .com/Forgot/Forgo     | otPassword                             |      |   | ☆ = |
| Apps 🕒 MEE - TEST Releases 🗋 MEE - PROD Releases 🗋 Online Payslips                                                                                                    |                       |                                        |      |   |     |
| Reducation                                                                                                    |                       |                                        |      |   |     |
|                                                                                                    | F<br>Please           | Forgot Password?<br>re-enter your user | name |   |     |
|                                                                                                    | English               |                                        | ?⊗   |   |     |
|                                                                                                    | Username              |                                        |      |   |     |
|                                                                                                    |                       | Submit                                 |      |   |     |
|                                                                                                    |                       |                                        |      |   |     |
| And and a subscription of the local division of the local division |                       |                                        |      |   |     |
|                                                                                                    |                       |                                        |      |   |     |
|                                                                                                    |                       |                                        |      |   |     |
|                                                                                                    |                       |                                        |      |   |     |
|                                                                                                    |                       |                                        |      |   |     |

3. Otrzymasz wiadomość potwierdzającą oraz e-mail z linkiem służącym do zresetowania hasła.

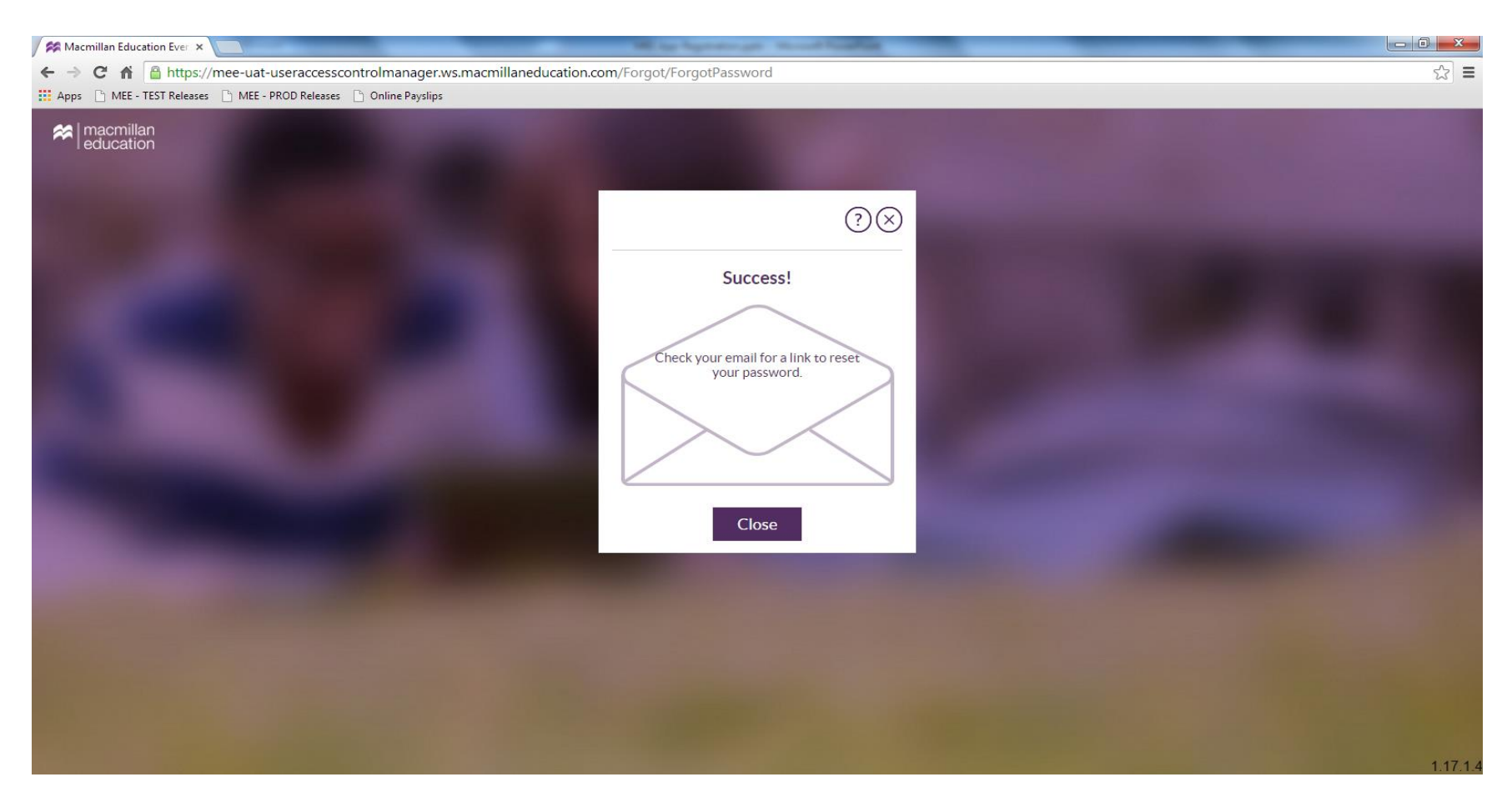

4. Otwórz link, który otrzymałeś w wiadomości e-mail. Zostaniesz przeniesiony na stronę MEE, aby wpisać nazwę użytkownika i nowe hasło (będziesz musiał je potwierdzić). Kliknij "Submit".

| Acmillan Education Ever ×                                              | All in April 1911 March 1920                                                    |                                           |
|------------------------------------------------------------------------|---------------------------------------------------------------------------------|-------------------------------------------|
| ← → C f la https://mee-uat-useraccesscontrolmanager.ws.macmillaneduca  | ation.com/en/Reset/ResetPassword?resetToken=zL8WrbVzu3mykrqFoEw6LttUI%2fdfLXW0y | zeE35Fzj9jO%2bTW5SP4qza9z8ONb7D%2fbjl 렀 🚍 |
| III Apps 🗅 MEE - TEST Releases 🗅 MEE - PROD Releases 🕒 Online Payslips |                                                                                 |                                           |
|                                                                        |                                                                                 |                                           |
|                                                                        | Reset your password                                                             |                                           |
|                                                                        |                                                                                 |                                           |
|                                                                        |                                                                                 |                                           |
|                                                                        |                                                                                 |                                           |
|                                                                        |                                                                                 |                                           |
|                                                                        | Username                                                                        |                                           |
|                                                                        | New password                                                                    |                                           |
|                                                                        | New password                                                                    |                                           |
|                                                                        | Confirm new password                                                            |                                           |
|                                                                        | Sector Contract particular                                                      |                                           |
|                                                                        | Submit                                                                          |                                           |
|                                                                        |                                                                                 |                                           |
|                                                                        |                                                                                 |                                           |
|                                                                        |                                                                                 |                                           |
|                                                                        |                                                                                 |                                           |
|                                                                        |                                                                                 |                                           |
|                                                                        |                                                                                 |                                           |
|                                                                        |                                                                                 |                                           |
|                                                                        |                                                                                 |                                           |
|                                                                        |                                                                                 |                                           |
|                                                                        |                                                                                 |                                           |

5. Zobaczysz wiadomość potwierdzającą pomyślne zresetowanie hasła. Kliknij "Log in", aby zalogować się na swoje konto.

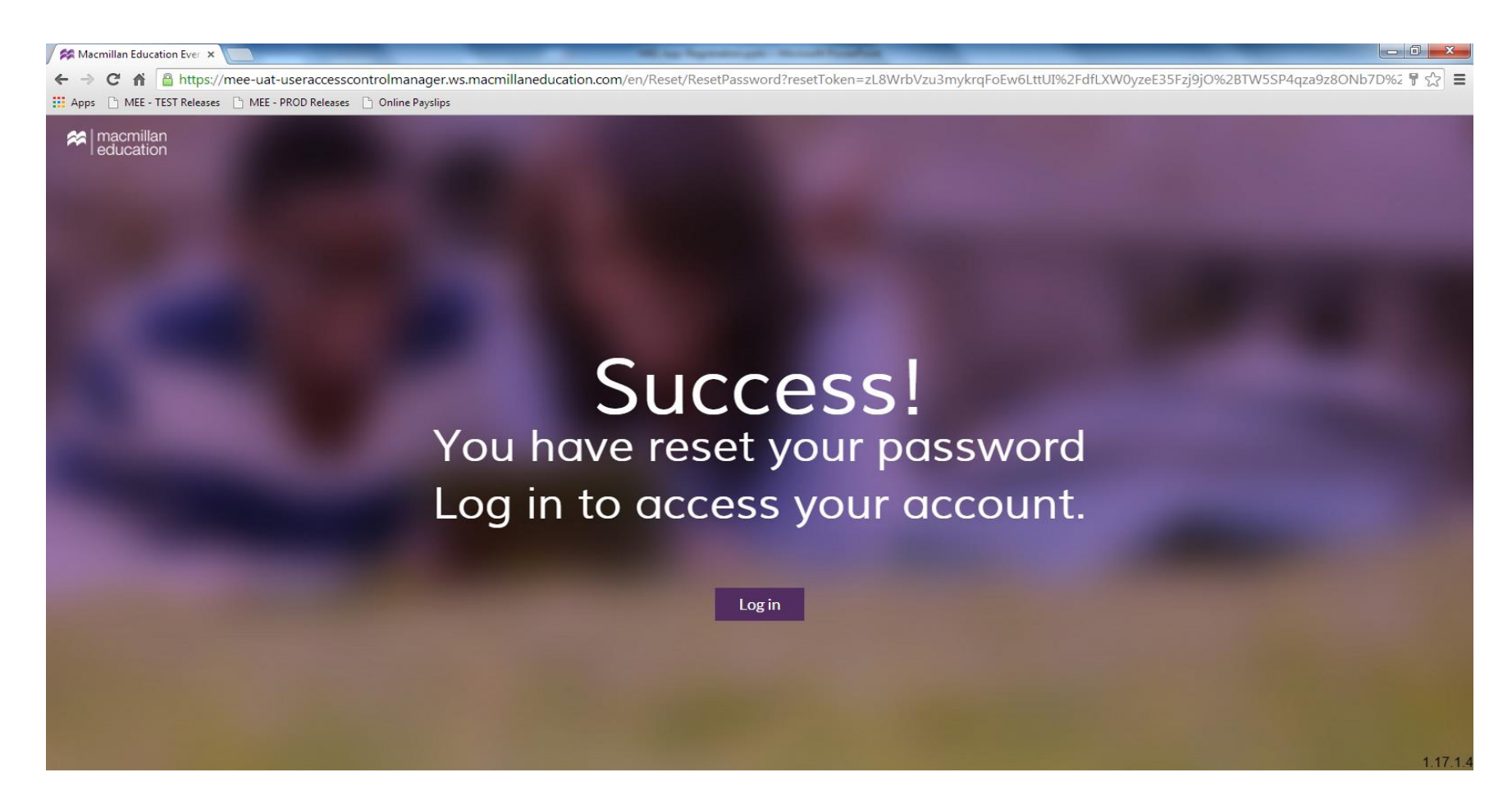

1. Kliknij "Log in", a następnie "Forgot username and password?" (aby zresetować dane, niezbędne jest połączenie z Internetem).

| Macmillan Education Everywhere [v:1.0.49 e:uat] | STREET, STREET, STREET |                | A REAL PROPERTY.                       |  | And Personnel Street Westment of the local division of the local division of the local d | × |
|-------------------------------------------------|----------------------------------------------------------------------------------------------------|----------------|----------------------------------------|--|----------------------------------------------------------------------------------------------------|---|
|                                                 |                                                                                                    |                |                                        |  | English                                                                                                    | ? |
|                                                 | English                                                                                                    |                | ?⊗                                     |  |                                                                                                    |   |
|                                                 | Username                                                                                                    |                | _                                      |  |                                                                                                    |   |
|                                                 | Decement                                                                                                    |                | Forgot Username?                       |  |                                                                                                    |   |
|                                                 | Password                                                                                                    | Forgot user    | Eorgot Password?<br>mame and password? |  |                                                                                                    |   |
|                                                 |                                                                                                    | Log in         |                                        |  |                                                                                                    |   |
|                                                 | <u>No acc</u>                                                                                                    | ount yet? Regi | <u>ister here</u>                      |  |                                                                                                    |   |
|                                                 |                                                                                                    |                |                                        |  |                                                                                                    |   |
|                                                 |                                                                                                    |                |                                        |  |                                                                                                    |   |
|                                                 |                                                                                                    |                |                                        |  |                                                                                                    |   |
|                                                 |                                                                                                    |                |                                        |  |                                                                                                    |   |
|                                                 |                                                                                                    |                |                                        |  |                                                                                                    |   |

2. Zostaniesz przeniesiony na stronę MEE, na której będziesz musiał wprowadzić swoje dane (imię, nazwisko, datę urodzenia i adres e-mail). Kliknij "Submit".

| Macmillan Education Ever ×                                         | and the second of the second second s |     |
|--------------------------------------------------------------------|----------------------------------------------------------------------------------------------------|-----|
| ← → C f                                                            | m/Forgot/ForgotUsername                                                                                                    | ☆ = |
| Apps 🗅 MEE - TEST Releases 🕒 MEE - PROD Releases 🕒 Online Payslips |                                                                                                    |     |
| Reducation                                                         | Forgot Username?<br>Please re-enter your details                                                                                                    |     |
|                                                                    | English                                                                                                    |     |
|                                                                    | Last name<br>Date of birth<br>Day Month Year                                                                                                    |     |
|                                                                    | Email address                                                                                                    |     |
|                                                                    | Submit                                                                                                    |     |

3. Otrzymasz wiadomość potwierdzającą oraz e-mail z nazwą użytkownika i linkiem służącym do zresetowania hasła. Kliknij "Close" i otwórz skrzynkę mailową.

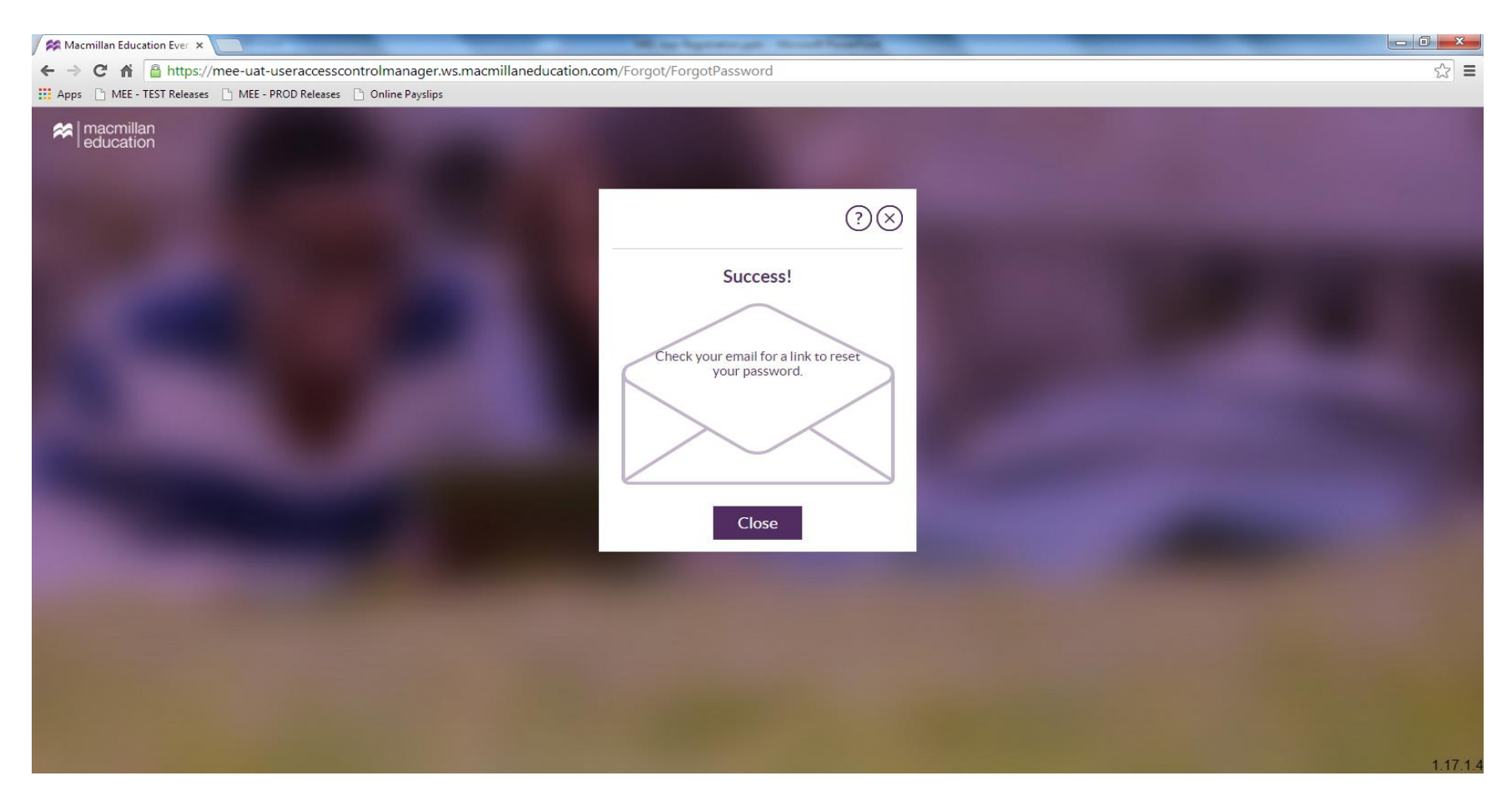

4. Otwórz link, który otrzymałeś w wiadomości e-mail. Zostaniesz przeniesiony na stronę MEE, aby wpisać nazwę użytkownika i nowe hasło (będziesz musiał je potwierdzić). Kliknij "Submit".

| Macmillan Education Ever ×                                                |                                                                                                    | × |
|---------------------------------------------------------------------------|----------------------------------------------------------------------------------------------------|---|
| ← → C f https://mee-uat-useraccesscontrolmanager.ws.macmillaneducation.cd | com/en/Reset/ResetPassword?resetToken=zL8WrbVzu3mykrqFoEw6LttUI%2fdfLXW0yzeE35Fzj9jO%2bTW5SP4qza9z8ONb7D%2fbjt 😭 | Ξ |
| 🗰 Apps 🕒 MEE - TEST Releases 🕒 MEE - PROD Releases 🕒 Online Payslips      |                                                                                                    |   |
| Reducation                                                                |                                                                                                    |   |
|                                                                           | Reset your password                                                                                              |   |
|                                                                           | English 🥒 ? 🛞                                                                                                    |   |
|                                                                           | Username                                                                                                    |   |
|                                                                           | New password                                                                                                    |   |
|                                                                           | Confirm new password                                                                                             |   |
|                                                                           | Submit                                                                                                    |   |
|                                                                           |                                                                                                    |   |
|                                                                           |                                                                                                    |   |
|                                                                           |                                                                                                    |   |
|                                                                           |                                                                                                    |   |
|                                                                           |                                                                                                    |   |

5. Zobaczysz wiadomość potwierdzającą pomyślne zresetowanie hasła. Kliknij "Log in", aby zalogować się na swoje konto.

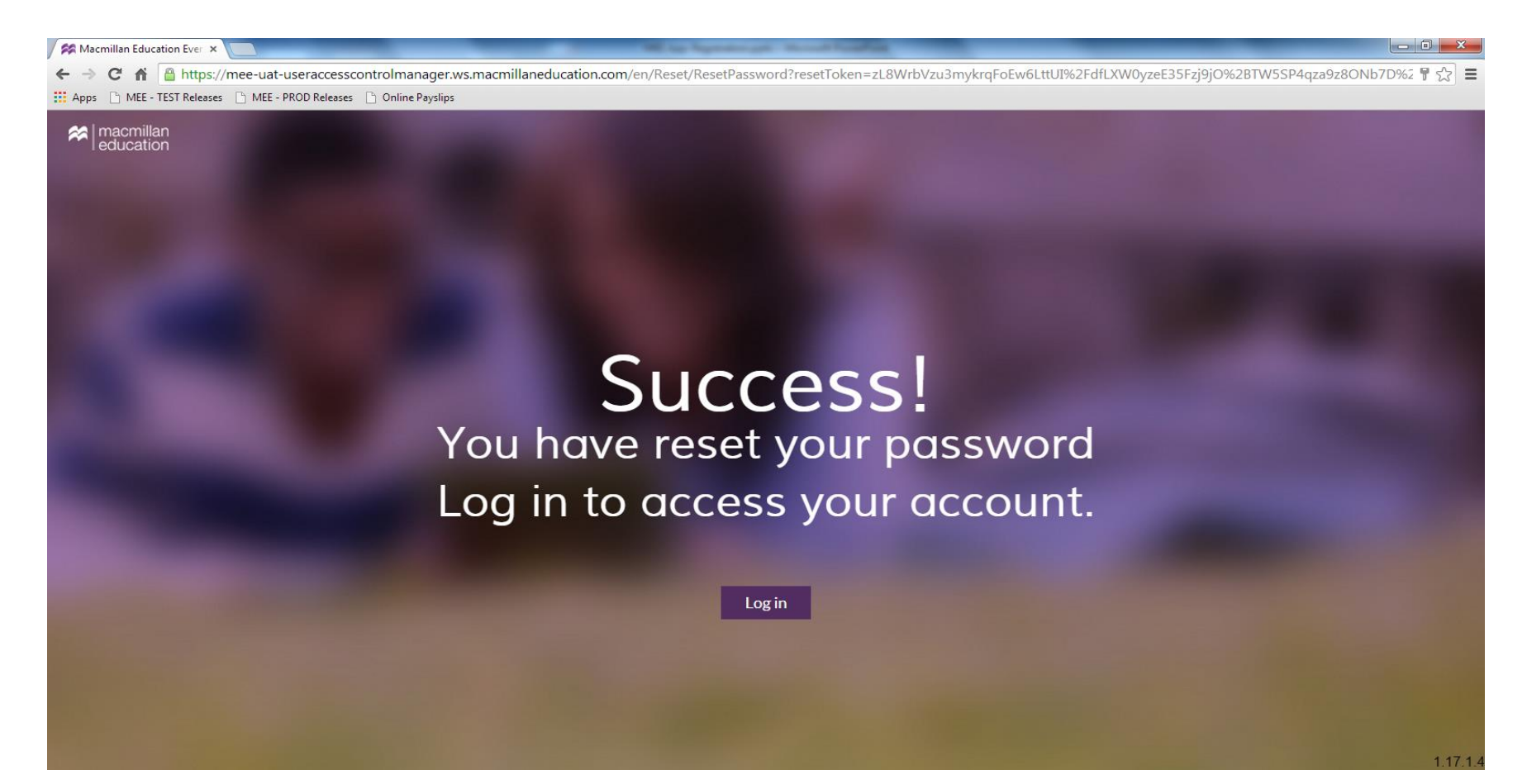